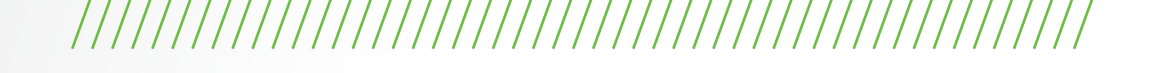

# ELIKA 460 Access Control System

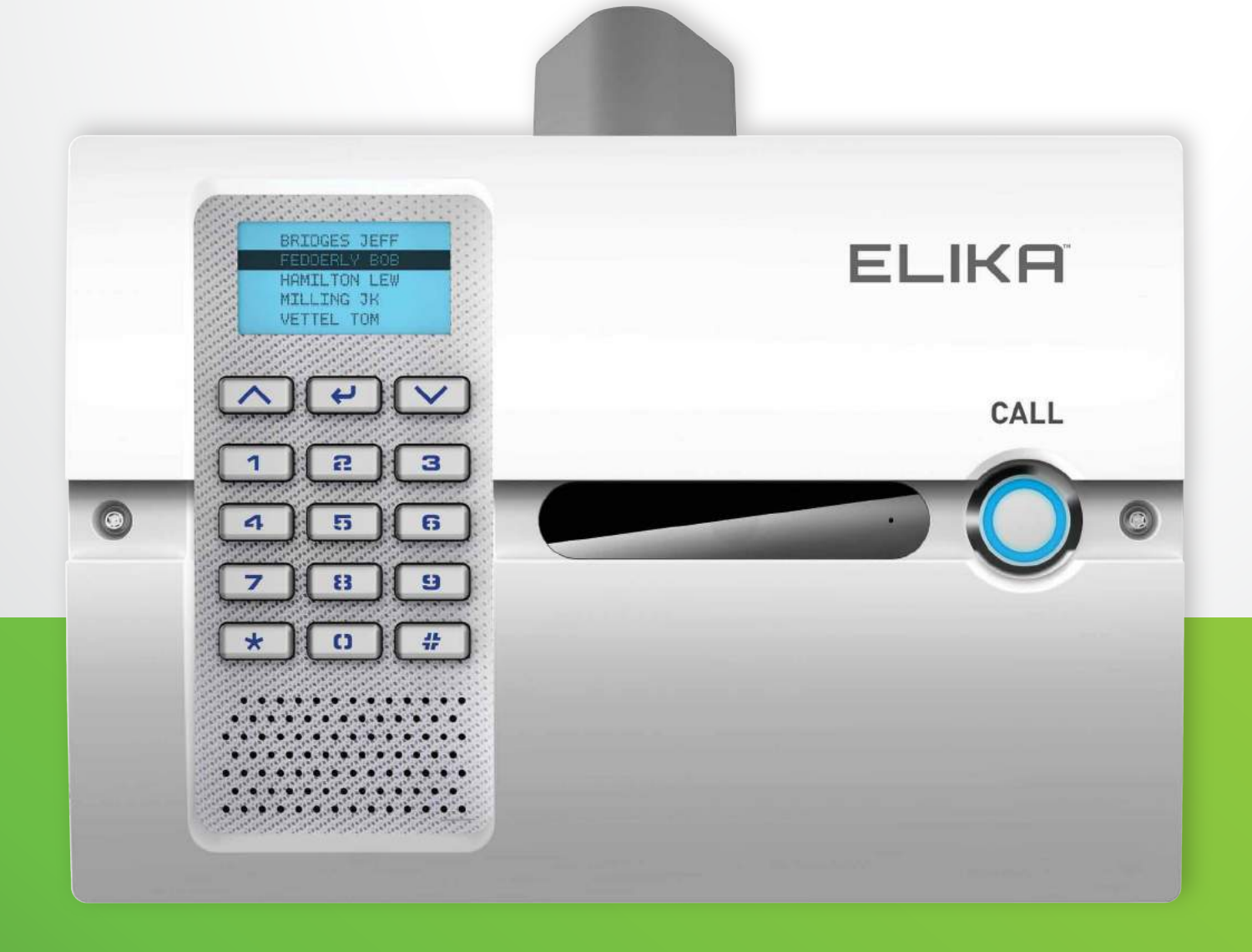

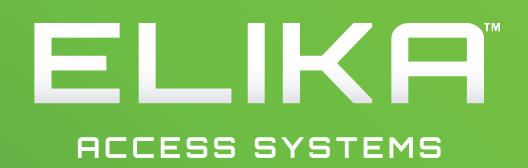

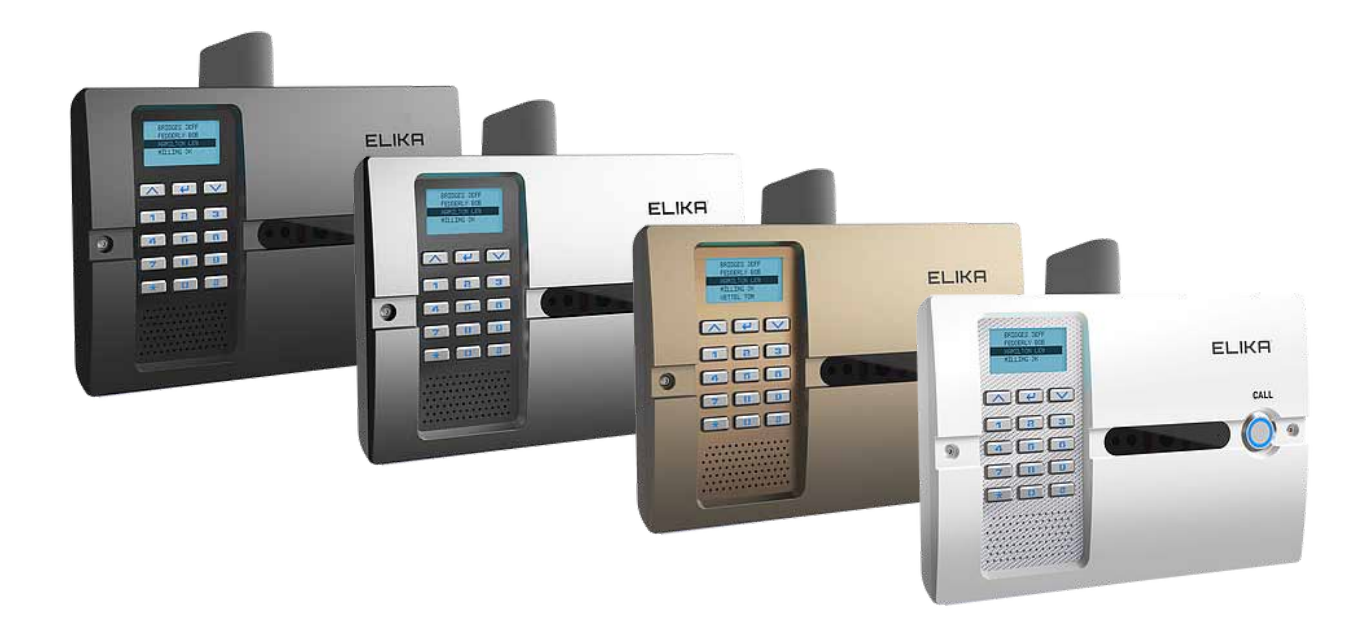

While being one of the most advanced entry systems in the world, our greatest accomplishment is delivering simple systems to install, program, and operate. The Elika 460 incorporates the latest technologies to provide security, convenience and functionality. Rethink, your access control with Elika.

## THE ELIKA 460

### WHAT IS INCLUDED:

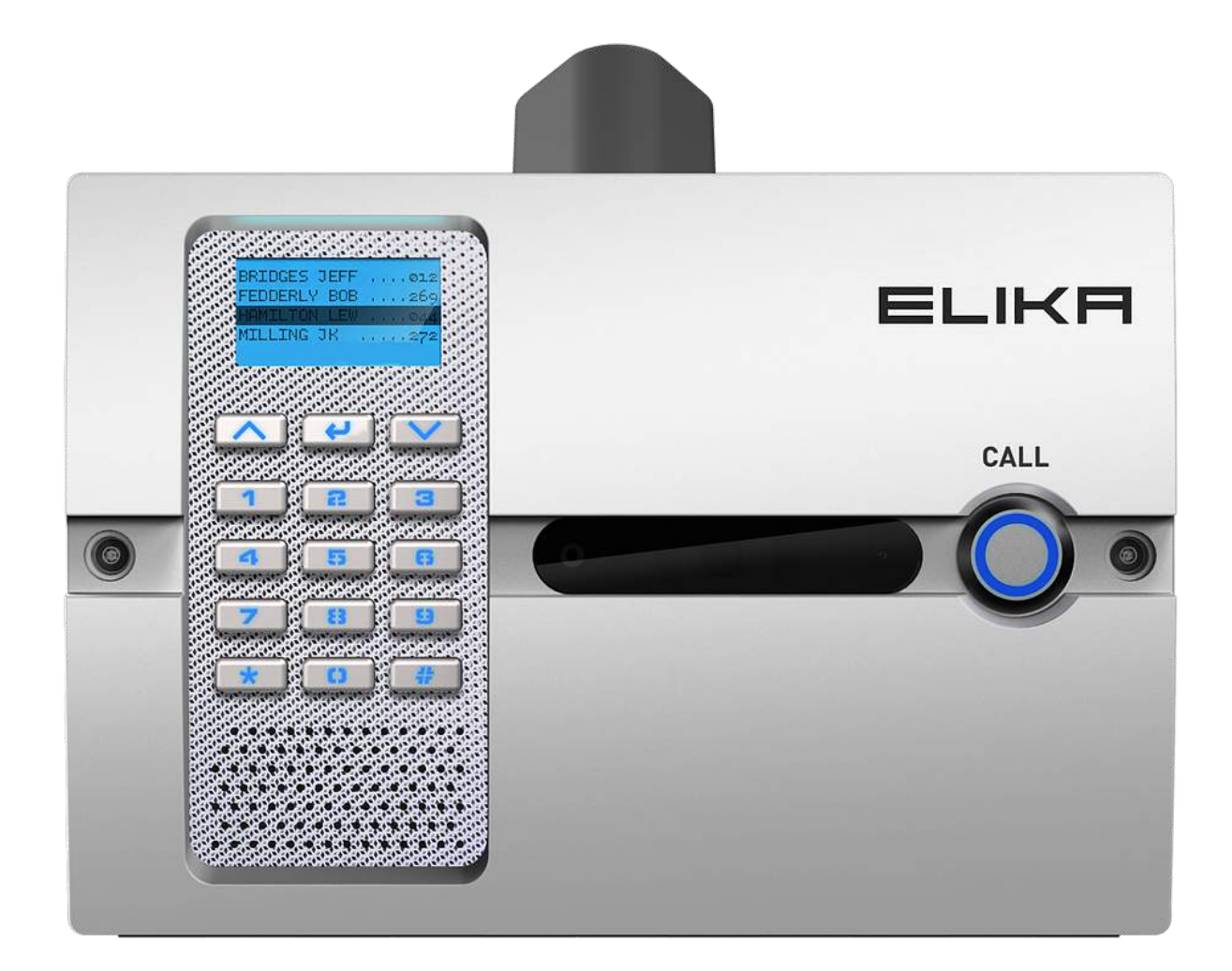

- ✓ INSTALLATION INSTRUCTION MANUAL
- SOFTWARE SETUP MANUAL
- WEB APPLICATION MANUAL
- REGISTRATION CARD
- 2 SECURITY SCREW DRIVERS
- CELL BOARD (OPTIONAL)
- VoIP BOARD (OPTIONAL)

- BLUETOOTH BOARD (OPTIONAL) CHARGER BOARD (OPTIONAL)
- LABELS
  - ENTER
  - CALL
  - HELP

### PARTS DIAGRAM:

| NO | TE: * Indicates component is           | OPTIONAL.   |
|----|----------------------------------------|-------------|
| 0  | Security Screws                        | EL460A-1010 |
| 2  | Front Lens                             | EL460A-1020 |
| 3  | Call Button                            | EL460A-1030 |
| 4  | Front Housing                          | EL460A-1040 |
| 5  | Microphone Assembly                    | EL460A-1050 |
| 6  | Camera Ӿ                               | EL460A-1060 |
|    | Camera Harness 🛛 Ӿ                     | EL460A-1070 |
| 8  | Keypad Assembly                        | EL460A-1080 |
| 9  | Speaker                                | EL460A-1090 |
| 10 | Front Board                            | EL460A-1100 |
|    | Front Board Power Harness              | EL460A-1110 |
| 12 | Bluetooth Board 🗶                      | EL460A-1120 |
| 13 | Bluetooth Antenna Ӿ                    | EL460A-1130 |
| 14 | Bluetooth Coaxial Cable 米              | EL460A-1140 |
| 15 | Cell Board 🛛 🗙                         | EL460A-1150 |
| 16 | Cell Antenna  米                        | EL460A-1160 |
| 17 | Cell Coaxial Cable 🛛 Ӿ                 | EL460A-1170 |
| 18 | Cell Board Harness 米                   | EL460A-1180 |
| 19 | VoIP Board 🛛 Ӿ                         | EL460A-1190 |
| 20 | Wi-Fi Antenna (VoIP over Wi-Fi) 🛠      | EL460A-1200 |
| 21 | WiFi Coaxial Cable (VoIP over Wi-Fi) * | EL460A-1210 |
| 22 | VoIP Harness 米                         | EL460A-1220 |
| 23 | Main Board                             | EL460A-1230 |
| 24 | Battery Pack                           | EL460A-1240 |
|    | Battery Backup Kit                     |             |
| 25 | Charger Board 🗶                        | EL460A-1250 |
| 26 | Door Strap                             | EL460A-1260 |
| 27 | Battery Holder                         | EL460A-1270 |
| 28 | Courtesy Light Board                   | EL460A-1280 |
| 29 | Main Housing                           | EL460A-1290 |
| 30 | Antenna Cap                            | EL460A-1300 |
| 31 | Hardware Kit                           | EL460A-1310 |
| 32 | Fuse Kit                               | EL460A-1320 |
|    | Weldable Steel Mounting Plate *        | EL460A-PLT  |

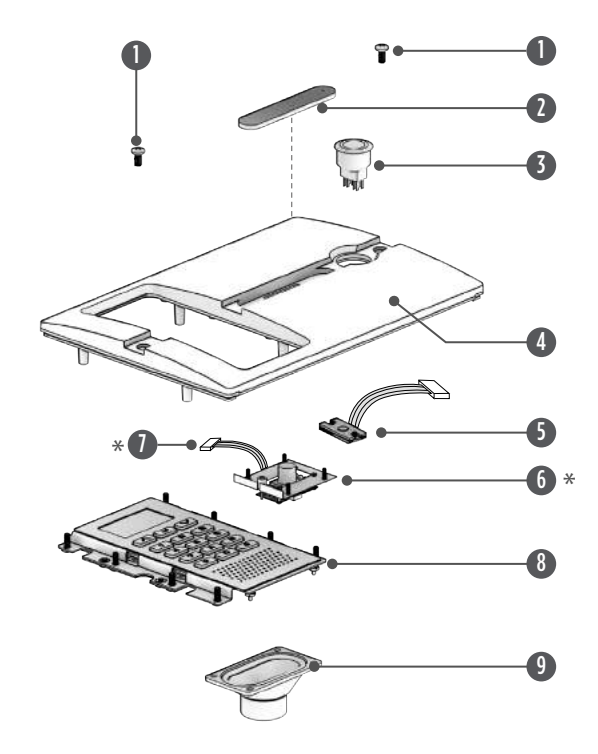

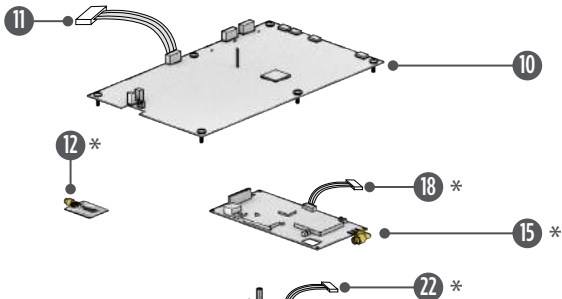

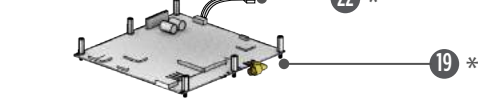

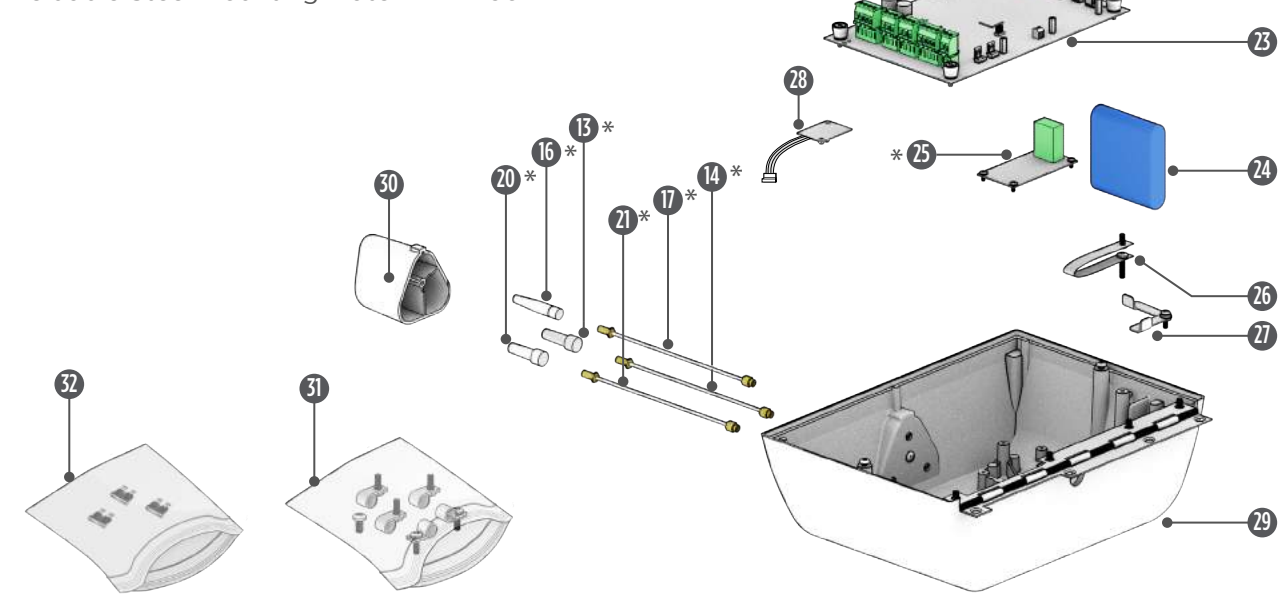

### ELIKA 460 REFERENCES:

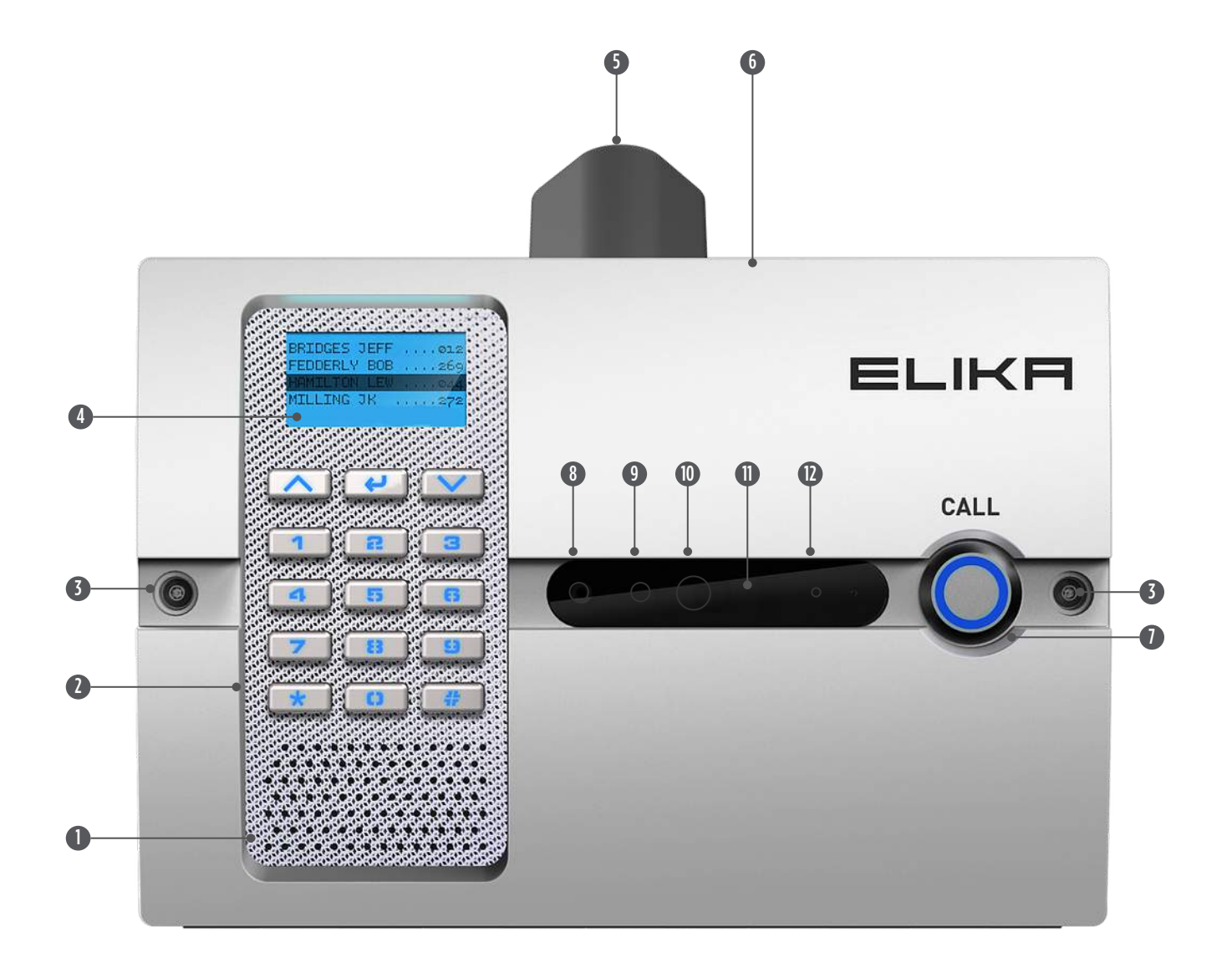

- 1 SPEAKER
- 2 KEYPAD
- **3** SECURITY SCREWS
- 4 LCD SCREEN
- 5 ANTENNA CAP
- 6 HOUSING

- CALL BUTTON
- B DAYLIGHT SENSOR
- GAMERA LIGHT SENSOR
- CAMERA
- **1** FRONT LENS
- MICROPHONE

MAIN BOARD REFERENCES:

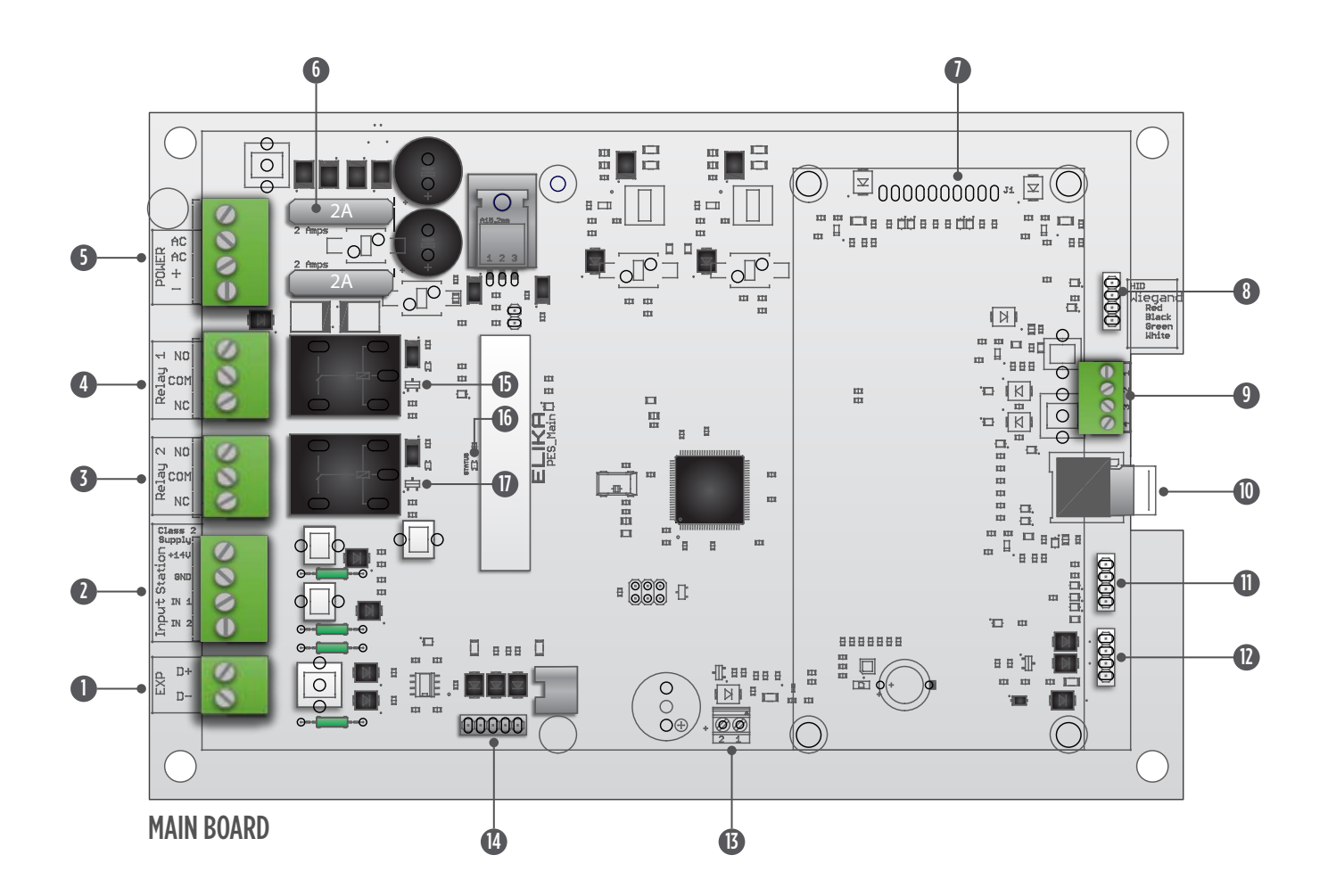

0

0

Õ

B

4

Ğ

16

D

- EXPANSION BUS
- INPUT CONNECTOR
- **3** RELAY 2 CONNECTOR
- 4 RELAY 1 CONNECTOR
- 5 MAIN POWER CONNECTOR
- 6 2A FUSE
- **1** VoIP & CELL BOARDS INTERFACE
- 8 EXPANSION PORT 1
- 9 WIEGAND PORT

- SD MEMORY CARD
- EXPANSION PORT 2
- EXPANSION PORT 3
- EXTERNAL ALARM CONNECTOR
- POWER CONNECTOR TO FRONT BOARD
- RELAY 1 LED
- POWER LED
- RELAY 2 LED

### FRONT BOARD REFERENCES:

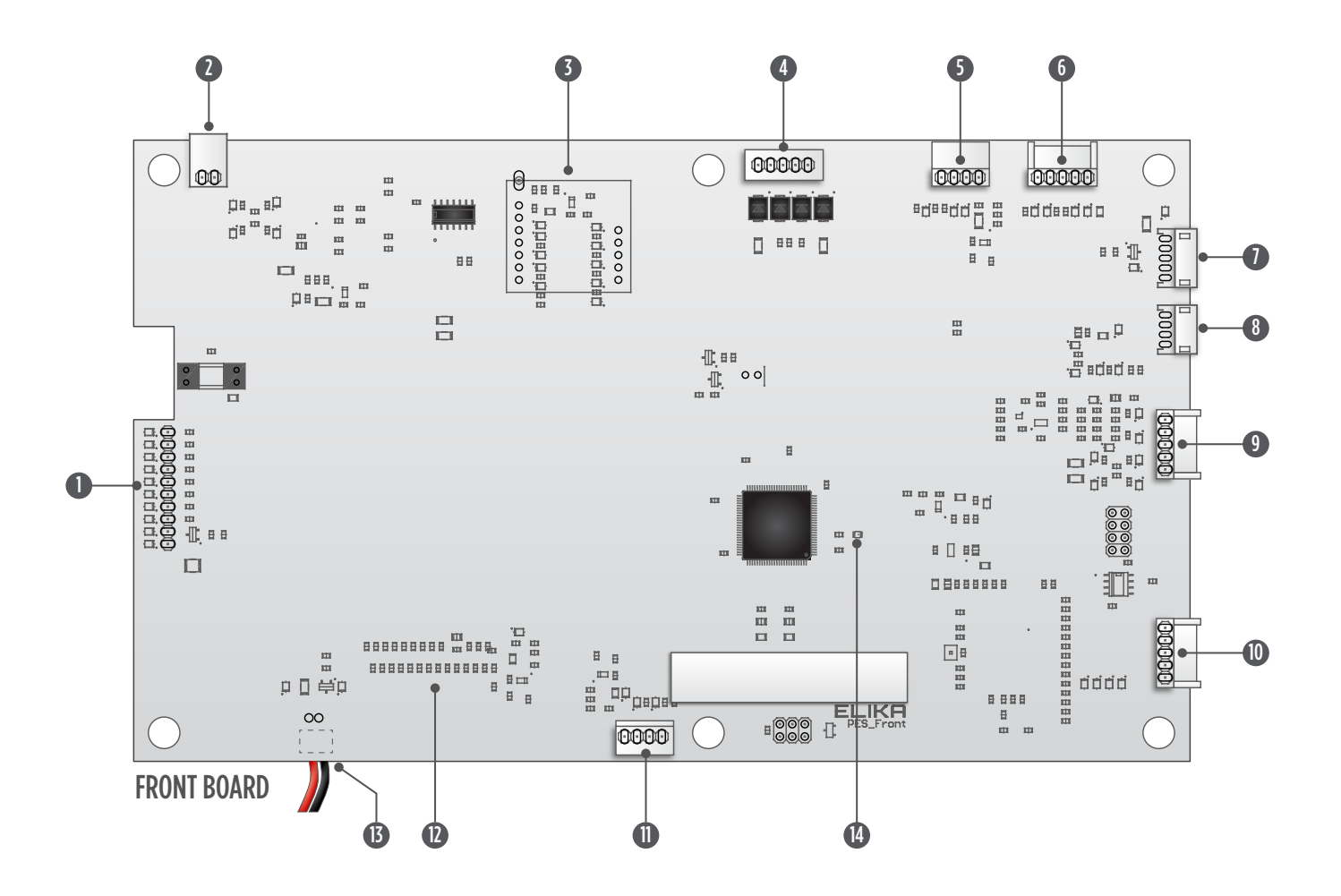

8

14

- 0 **KEYPAD CONNECTOR**
- 2 SPEAKER CONNECTOR
- 3 **BLUETOOTH BOARD INTERFACE**
- 4 0 POWER CONNECTOR FROM MAIN BOARD 12
- 6 CAMERA CONNECTOR
- 6 COURTESY LIGHT CONNECTOR
- 0 CALL BUTTON CONNECTOR

- MICROPHONE CONNECTOR
- 9 VOIP BOARD AUDIO CONNECTOR
- 10 CELL BOARD AUDIO CONNECTOR
  - **EXPANSION PORT**
  - LCD RIBBON CONNECTOR
- B LCD BACKLIGHT CONNECTOR
  - POWER LED

### **EXPANSION BOARD REFERENCES:**

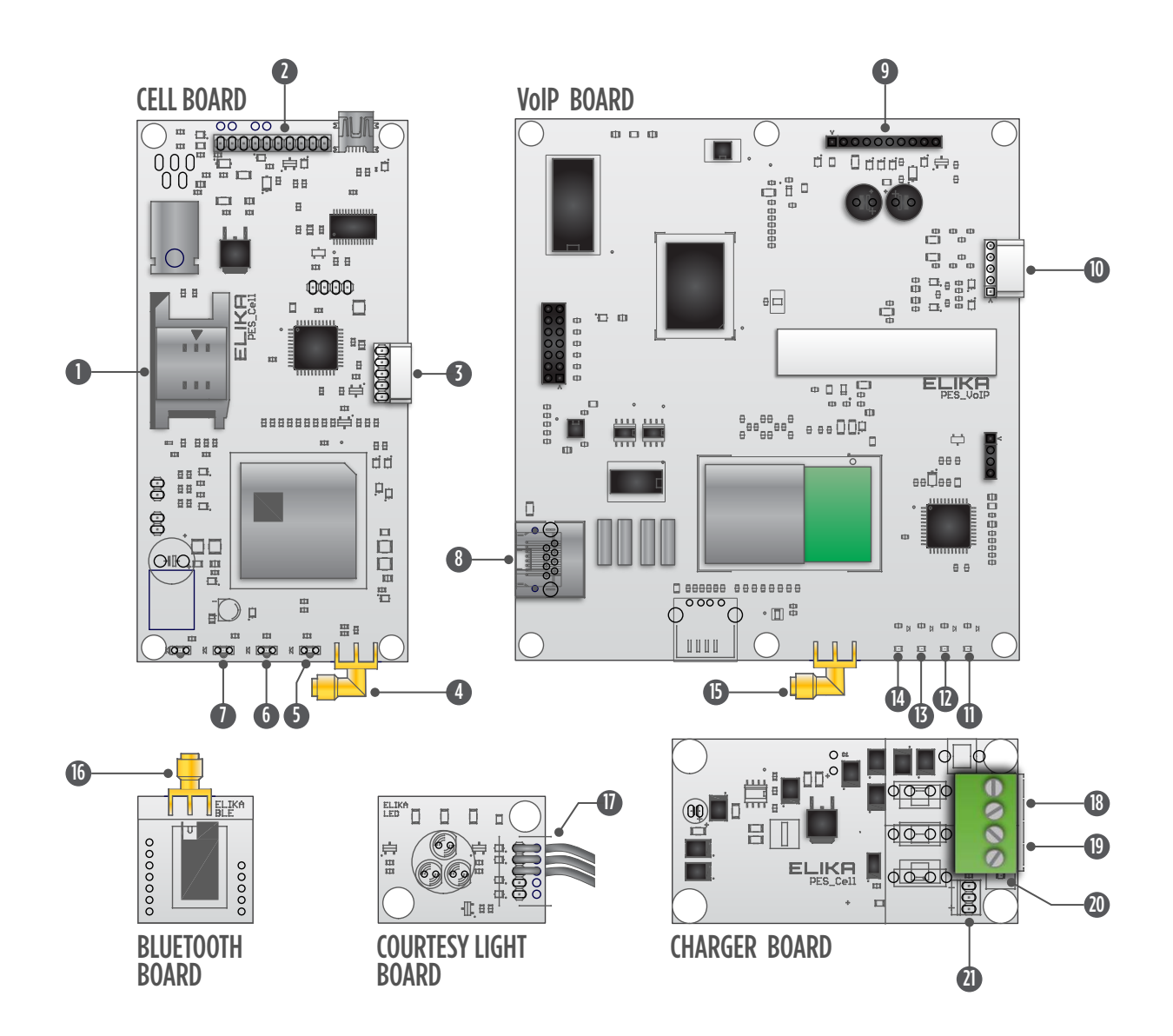

0

12

B

14

B

16

18

19

20

21

- SIM CARD
- INTERFACE CONNECTOR
- 3 CELL HARNESS CONNECTOR
- 4 CELL ANTENNA CONNECTOR
- 5 DATA LED
- 6 SIM CARD LED
- POWER LED
- 8 ETHERNET PORT
- 9 INTERFACE CONNECTOR
- U VOIP HARNESS CONNECTOR

- DATA LED
- ETHERNET LED
- WI-FI LED
- POWER LED
- WI-FI ANTENNA CONNECTOR
- BLUETOOTH ANTENNA CONNECTOR
- COURTESY LIGHT CABLE
- DC POWER SUPPLY INPUT
- DC POWER OUTPUT TO MAIN BOARD
- CHARGER LED
- BATTERY CONNECTOR

### TABLE OF CONTENTS:

| WHAT IS INCLUDED                                         | 2     |
|----------------------------------------------------------|-------|
| PARTS DIAGRAM                                            | 3     |
| ELIKA 460 REFERENCES                                     | 4     |
| MAIN BOARD REFERENCES                                    | 5     |
| FRONT BOARD REFERENCES                                   | 6     |
| EXPANSION BOARD REFERENCES                               | 7     |
| IMPORTANT SAFETY INFORMATION                             | 9     |
| General Safety Precautions                               | 9     |
| IMPORTANT INSTALLATION INFORMATION                       | 10-12 |
| Important Information For Pedestrian Door Access Control | 10-11 |
| Important Information For Vehicular Gate Access Control  | 12    |
| GENERAL SPECIFICATIONS                                   | 13    |
| Specifications                                           | 13    |
| Electrical Ratings                                       | 13    |
| PHYSICAL DIMENSIONS                                      | 14    |
| HOUSING INSTALLATION                                     | 15-16 |
| WALL MOUNT INSTALLATION                                  | 17    |
| ELECTRICAL INSTALLATION                                  | 18-20 |
| WIFI CONNECTIVITY SETUP                                  | 21-22 |
| VoIP Over Wi-Fi Connectivity Setup Using Android Devices | 21    |
| VoIP Over Wi-Fi Connectivity Setup Using Apple Devices   | 22    |
| VoIP Over Ethernet Setup                                 | 22    |
| TROUBLESHOOTING                                          | 23-26 |
| LED References                                           | 23    |
| Troubleshooting                                          | 24-26 |
| APENDIX A                                                | 27    |
| Full Wiring Diagram                                      | 27    |
| APENDIX B                                                | 28-31 |
| Battery and Solar Panel Information                      | 28-29 |
| Battery Backup Installation                              | 30-31 |
| APENDIX C                                                | 32-33 |
| Cell Board Installation                                  | 32-33 |
| APENDIX D                                                | 34-35 |
| VoIP Board Installation                                  | 34-35 |
| APENDIX E                                                | 36-37 |
| Bluetooth Board Installation                             | 36-37 |
| APENDIX F                                                | 38-39 |
|                                                          |       |

### **IMPORTANT SAFETY INFORMATION:**

🔨 WARNING! Not following these instructions may cause severe damage to the unit

### **GENERAL SAFETY PRECAUTIONS**

The following precautions are an integral and essential part of the product and must be supplied to the user. Read them carefully as they contain important indications for the safe installation, use and maintenance.

- 1. These instruction must be kept and forwarded to all possible future users of the system.
- 2. This product must be used only for that which it has been expressly designed.
- 3. Any other use is to be considered improper and therefore dangerous.
- 4. The manufacturer cannot be held responsible for possible damage caused by improper, erroneous or unreasonable use and/or installation.
- 5. In case of break down or malfunctioning of the product, disconnect from the main power source. Do not attempt to repair or intervene directly, contact only qualified personnel for repair.
- 6. Failure to comply with the above may create a situation of danger.
- 7. All cleaning, maintenance or repair work must be carried out by qualified personnel.

All installation, maintenance and repair work must be documented and made available to the user.

### IMPORTANT INSTALLATION INFORMATION

#### FOR CELL MODULE INSTALLATIONS

- Verify the coverage area map from AT&T by visiting www.att.com
- Verify the reception sensitivity with AT&T by visiting www.att.com
- Install the unit so it can receive proper carrier signal
   See Appendix C on Page 32-33

#### FOR VOIP MODULE INSTALLATIONS

#### **Ethernet Installation**

- Do not use a cable longer than 400 feet
- Use a continuous length of cable, do not splice
- Properly test the cable after installation

#### See VoIP Over Ethernet Setup on Page 22

#### Wi-Fi Installation

Verify a strong signal strength at the installation location
 See VoIP Over Wi-Fi Connectivity Setup Using Android on Page 21
 See VoIP Over Wi-Fi Connectivity Setup Using Apple on Page 22

### IMPORTANT INSTALLATION INFORMATION:

WARNING! Not following these instructions may cause severe damage to the unit

### IMPORTANT INFORMATION FOR PEDESTRIAN DOOR ACCESS CONTROL

When a communication system is used in a public building or business to lock the entry, ADA mandates specific requirements for the installation height of the unit. The unit should be located no higher than 48-54 inches above the finished floor, which will differ depending on its orientation (see illustrations below). The unit should not protrude more than 4 inches into the path of travel of the user. A comfortable clearance space in front of the unit should also be provided for all those wishing to access the building.

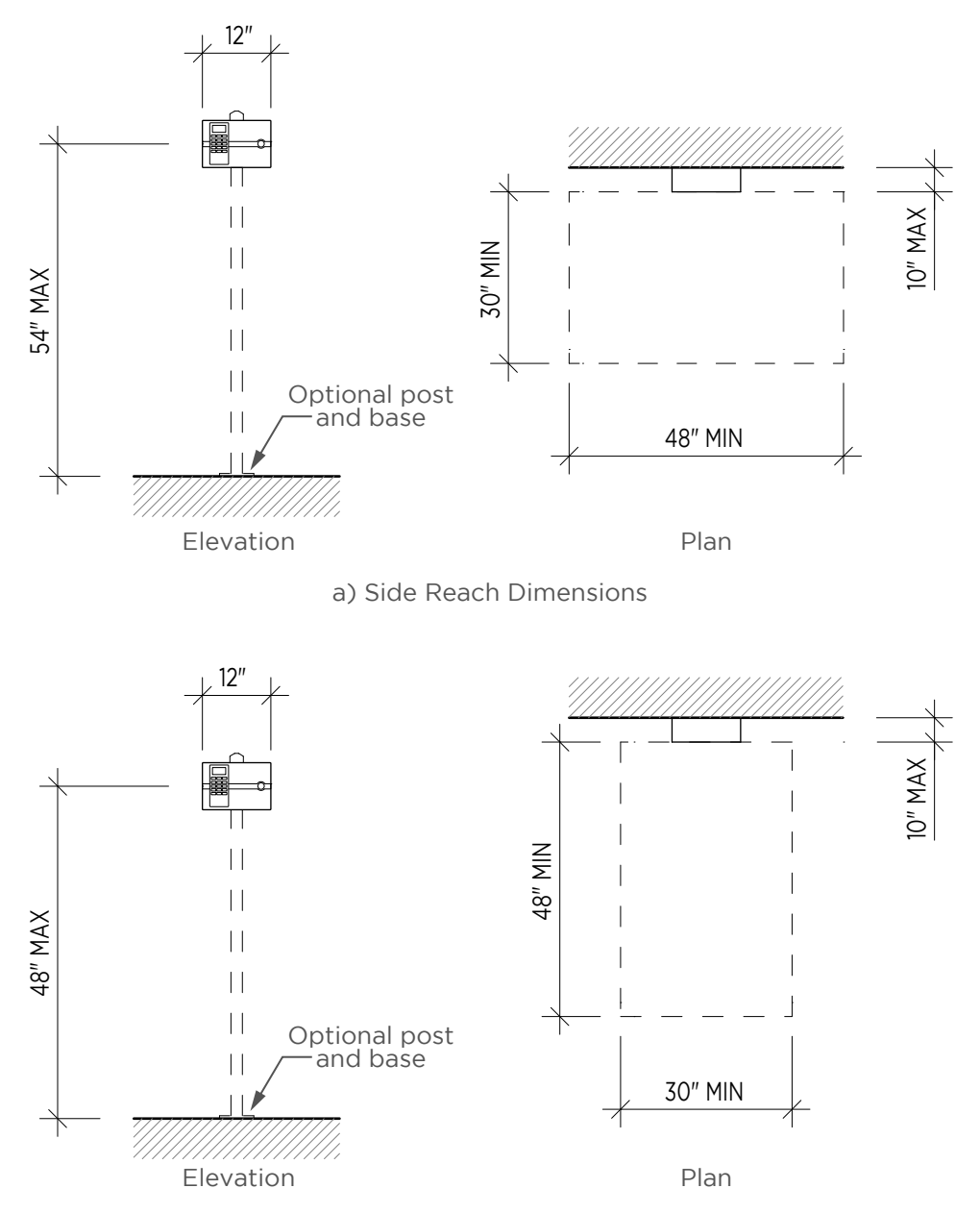

b) Forward Reach Dimensions

### **IMPORTANT INSTALLATION INFORMATION:**

🕂 WARNING! Not following these instructions may cause severe damage to the unit

#### 308.2 Forward Reach.

**308.2.1 Unobstructed.** Where a forward reach is unobstructed, the high forward reach shall be 48 inches (1220 mm) maximum and the low forward reach shall be 15 inches (380 mm) minimum above the finish floor or ground.

**308.2.2 Obstructed High Reach.** Where a high forward reach is over an obstruction, the clear floor space shall extend beneath the element for a distance not less than the required reach depth over the obstruction. The high forward reach shall be 48 inches (1220 mm) maximum where the reach depth is 20 inches (510 mm) maximum. Where the reach depth exceeds 20 inches (510 mm), the high forward reach shall be 44 inches (1120 mm) maximum and the reach depth shall be 25 inches (635 mm) maximum.

#### 308.3 Side Reach.

**308.3.1 Unobstructed.** Where a clear floor or ground space allows a parallel approach to an element and the side reach is unobstructed, the high side reach shall be 48 inches (1220 mm) maximum and the low side reach shall be 15 inches (380 mm) minimum above the finish floor or ground. **EXCEPTIONS:** 

1. An obstruction shall be permitted between the clear floor or ground space and the element where the depth of the obstruction is 10 inches (255 mm) maximum.

**308.3.2 Obstructed High Reach.** Where a clear floor or ground space allows a parallel approach to an element and the high side reach is over an obstruction, the height of the obstruction shall be 34 inches (865 mm) maximum and the depth of the obstruction shall be 24 inches (610 mm) maximum. The high side reach shall be 48 inches (1220 mm) maximum for a reach depth of 10 inches (255 mm) maximum. Where the reach depth exceeds 10 inches (255 mm), the high side reach shall be 46 inches (1170 mm) maximum for a reach depth of 24 inches (610 mm) maximum.

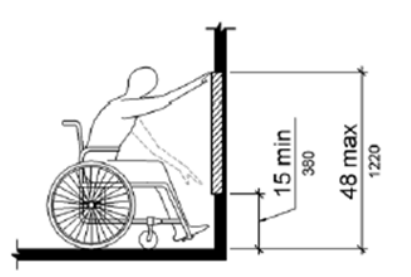

Figure 308.2.1 Unobstructed Forward Reach

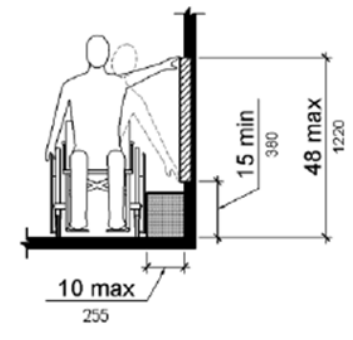

Figure 308.3.1 Unobstructed Side Reach

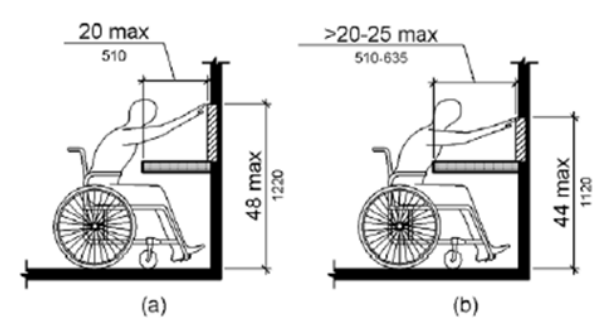

Figure 308.2.2 Obstructed High Forward

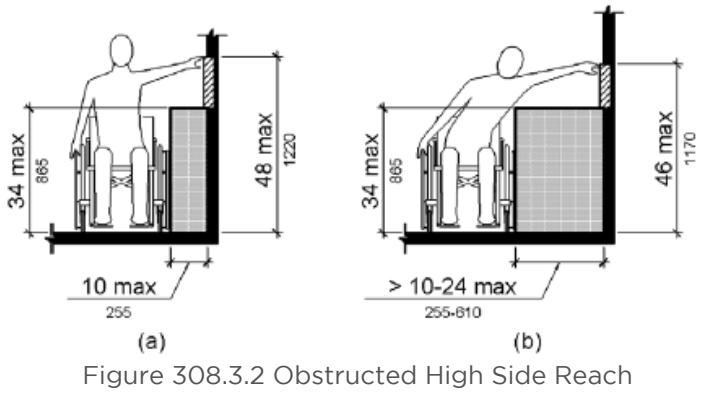

### IMPORTANT INSTALLATION INFORMATION:

🕂 WARNING! Not following these instructions may cause severe damage to the unit

### IMPORTANT INFORMATION FOR VEHICULAR GATE ACCESS CONTROL

### **DONT'S**

- $\mathbf{X}$  Don't install the Elika access system so that user vehicles are in the path of the moving gate.
- X Don't install the Elika access system in such a way that the controls are blocking the vehicular pathways or force pedestrian traffic into vehicular pathways.
- X If wireless communication is used, don't mount the Elika access system behind or near concrete or metallic walls.
- $\mathbf{X}$  Don't mount the Elika access system away from the driver's reach.

### D0'S

- ✓ Install the Elika access system within safe reach of the vehicles driver.
- ✓ If wireless communication is used, verify the signal strength before installation, then install the Elika access systems in an accessible location that will maximize signal strength from the carrier provider.
- If the unit is going to be flush mounted, remove the antenna cap and antennas and locate the antennas so they can be exposed and obtain proper signal strength.
- Install the Elika access system in a way that will be accessible to vehicles of various heights.
- ✓ The Elika access system must be a minimum of 12 feet away from the moving gate.

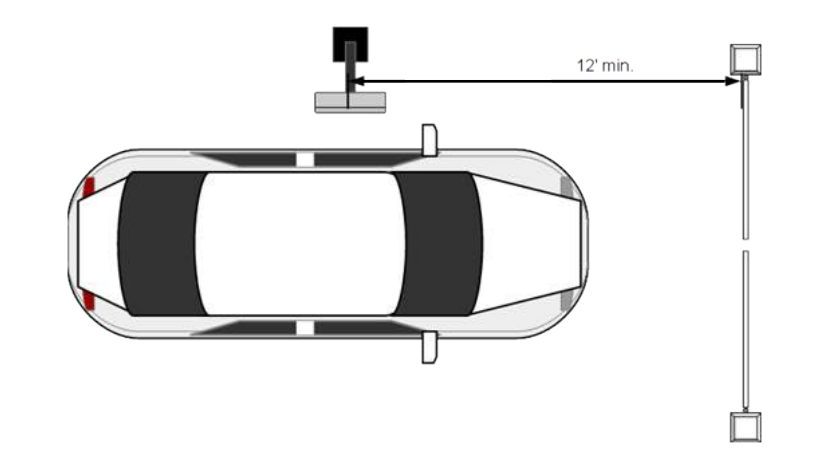

### **GENERAL SPECIFICATIONS:**

### SPECIFICATIONS:

| RELAY OUTPUT:  | Two relay outputs<br>Single Pole Double Throw (SPDT)<br>Contact Rated: 10 Amps @ 120 VA<br>Surge Protected Contact |  |  |  |  |  |
|----------------|----------------------------------------------------------------------------------------------------|--|--|--|--|--|
| ALARM OUTPUT:  | 12VDC 250mA power source                                                                                           |  |  |  |  |  |
| INPUT:         | Two Inputs<br>Surge protection up to 10KV-20KA                                                                     |  |  |  |  |  |
| WIEGAND INPUT: | Standard 26 bit wiegand input                                                                                      |  |  |  |  |  |

### **ELECTRICAL RATINGS:**

#### **OPERATING VOLTAGE:**

12-16 Volts AC/DC (12 watts)1A plug in transformer12V Solar Panel7.4V 4AHr Battery Pack (optional charger required)

#### **OPERATING CURRENT:**

Cell Module Option - 300mA during operation VoIP Module Option - 300mA during operation Camera Option - 200mA during operation

### **PHYSICAL DIMENSIONS:**

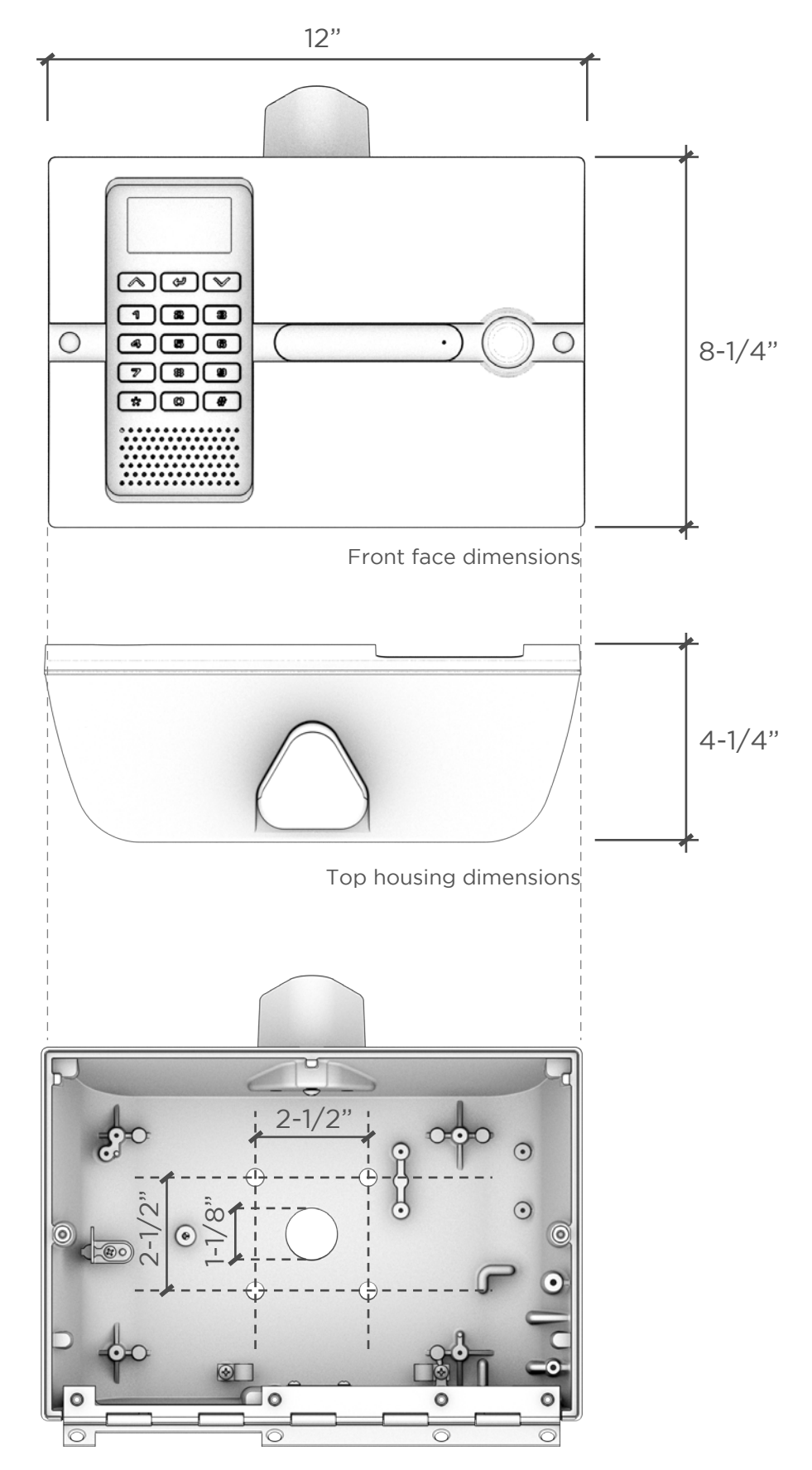

Hole mounting dimensions

### HOUSING INSTALLATION:

Note: Recommended locations and wiring methods should be in accordance with the National Electrical Code, ANSI/NFPA 70.

#### 1. WIRE PREPERATION

Prepare all of your

- a) Power cables
- b) Control cables (shielded cable recommended)
- c) External coaxial cables, if the installation requires
- d) Ethernet cables for VoIP
- e) Shielded twisted pair wires for Wiegand Interface

Leave extra wires if possible for future expansions or replacements.

#### 2. MAIN BOARD REMOVAL

Remove the Main Board from the Main Housing

- a) Disconnect all connections to the Main Board and make note of them (you will need to reconnect them all again)
- b) Loosen the screws mounting the Main Board See Figure 15.1

#### 3. ANTENNA INSTALLATION

If you need to install antennas to the Elika access system

- a) Remove the antenna cap
- b) Install the coaxial cables provided for the antennas. Keep in mind that the Cellular antenna must be at the front (this antenna is the longest and uses the right angle coaxial cable)
- c) Reinstall the antenna cap See Figure 15.2

#### 4. CABLE ROUTING

Route the cables through the mounting surface

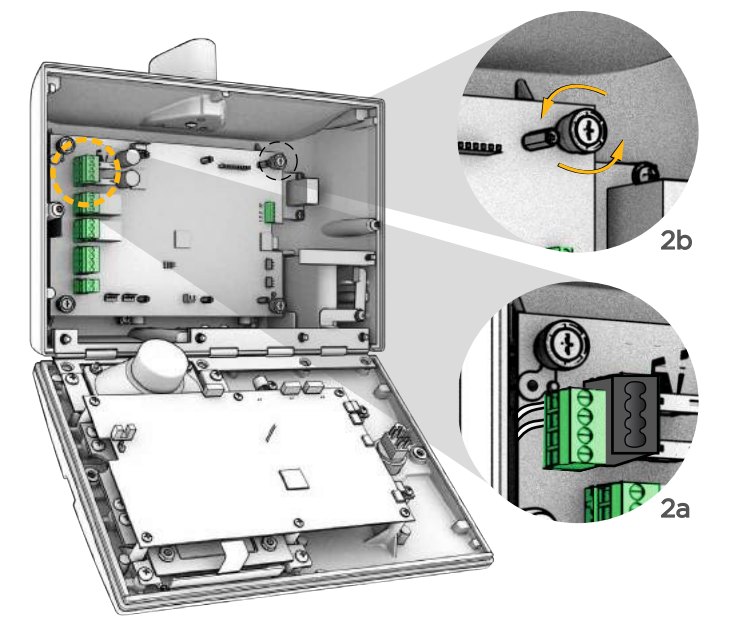

Figure 15.1 - Main Board Removal

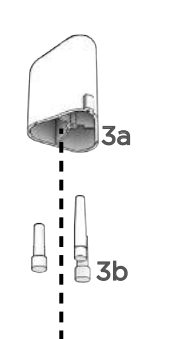

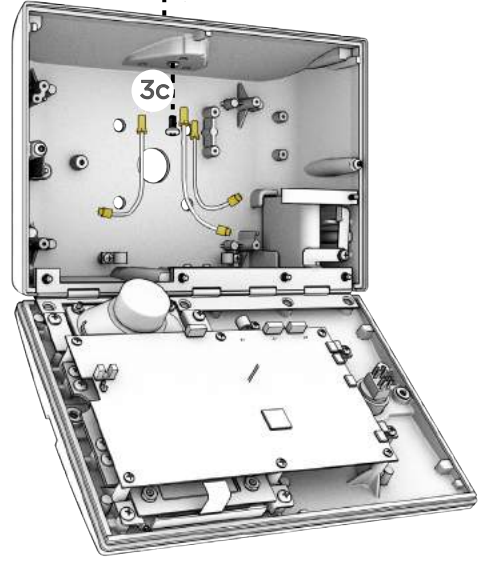

Figure 15.2 - Antenna Installation

### HOUSING INSTALLATION:

#### 5. TELEPHONE ENTRY SYSTEM INSTALLATION

Secure the telephone entry system using the bolts, nuts, and seal washers provided **See Figure 16.1** 

#### 6. REINSTALL

Reinstall the Main Board See Figure 16.2

#### 7. COAXIAL CONNECTION

Connect your coaxial cable (from the antenna) to your respective wireless module

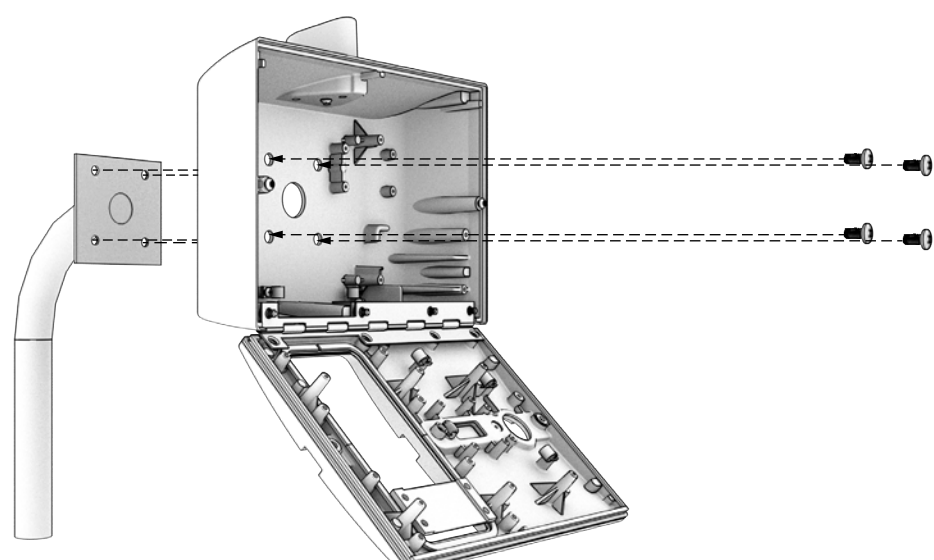

Figure 16.1 - Housing Mounting

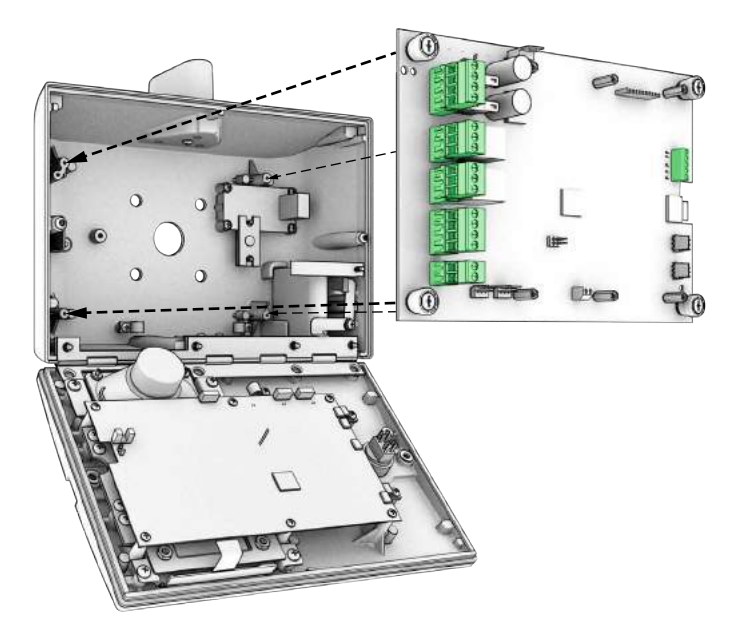

Figure 16.2 - Main Board Installation

INTENTIONALLY BLANK

### **ELECTRICAL INSTALLATION:**

#### MIMPORTANT! Refer to: Appendix A - for a full electrical diagram

#### 0

#### **GROUNDING INSTALLATION**

To minimize the effects caused by lightning, follow these guidelines.

- a) Use a ground rod to provide a ground reference.
- b) Consult your city code and be aware of under-ground services in the site of the Elika access system to prevent inconveniences.
- c) Always use a single bonding point for grounding.
- d) All ground wires must be as short and as thick as possible.
- e) Prevent unnecessary turns or loops in all ground wires.

2

#### **RELAY OUTPUT 1 CONNECTION**

Connect your Relay Output 1 to your gate operator using the COM and NO contacts

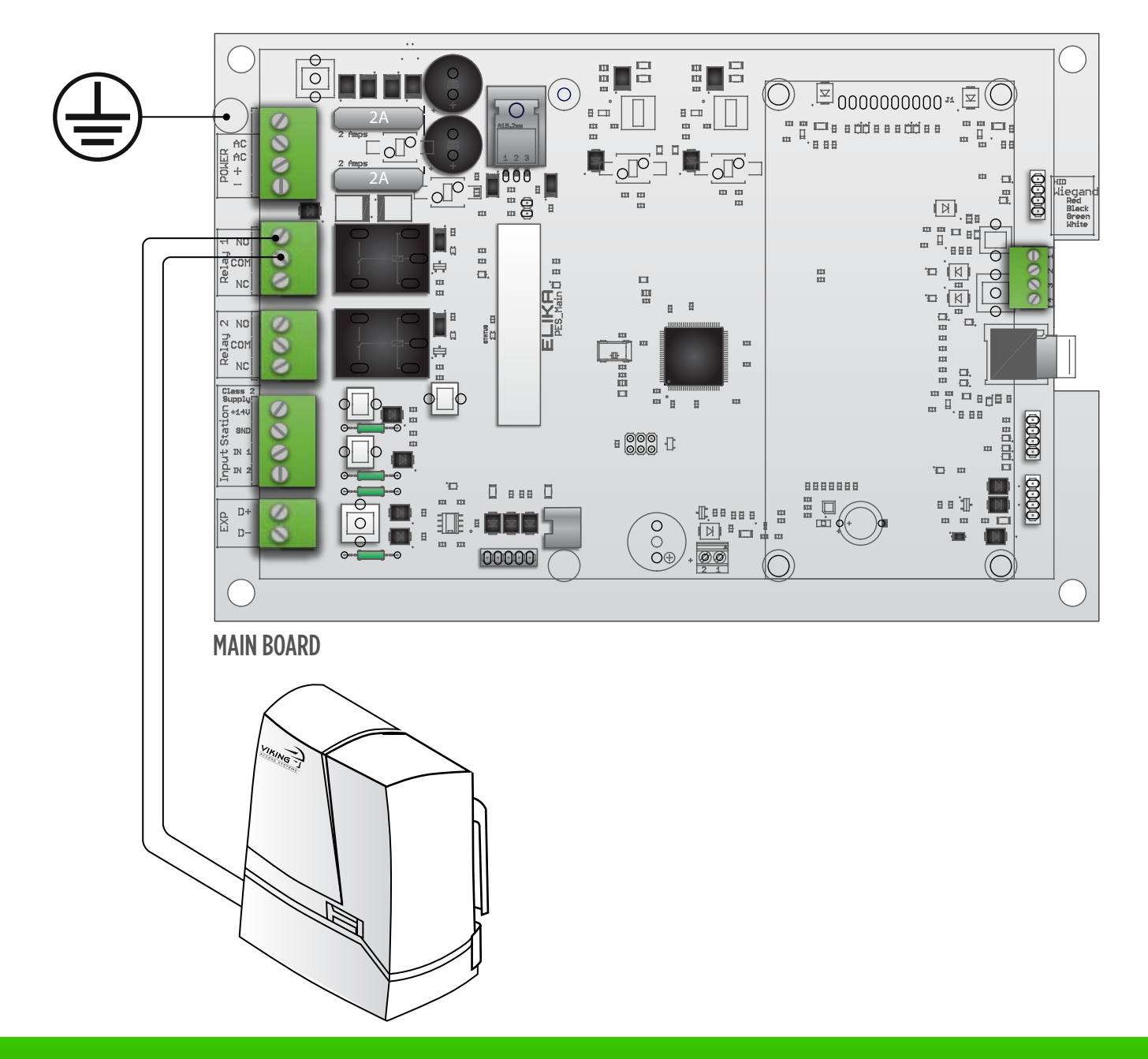

### ELECTRICAL INSTALLATION:

MPORTANT! Refer to: Appendix A - for a full electrical diagram

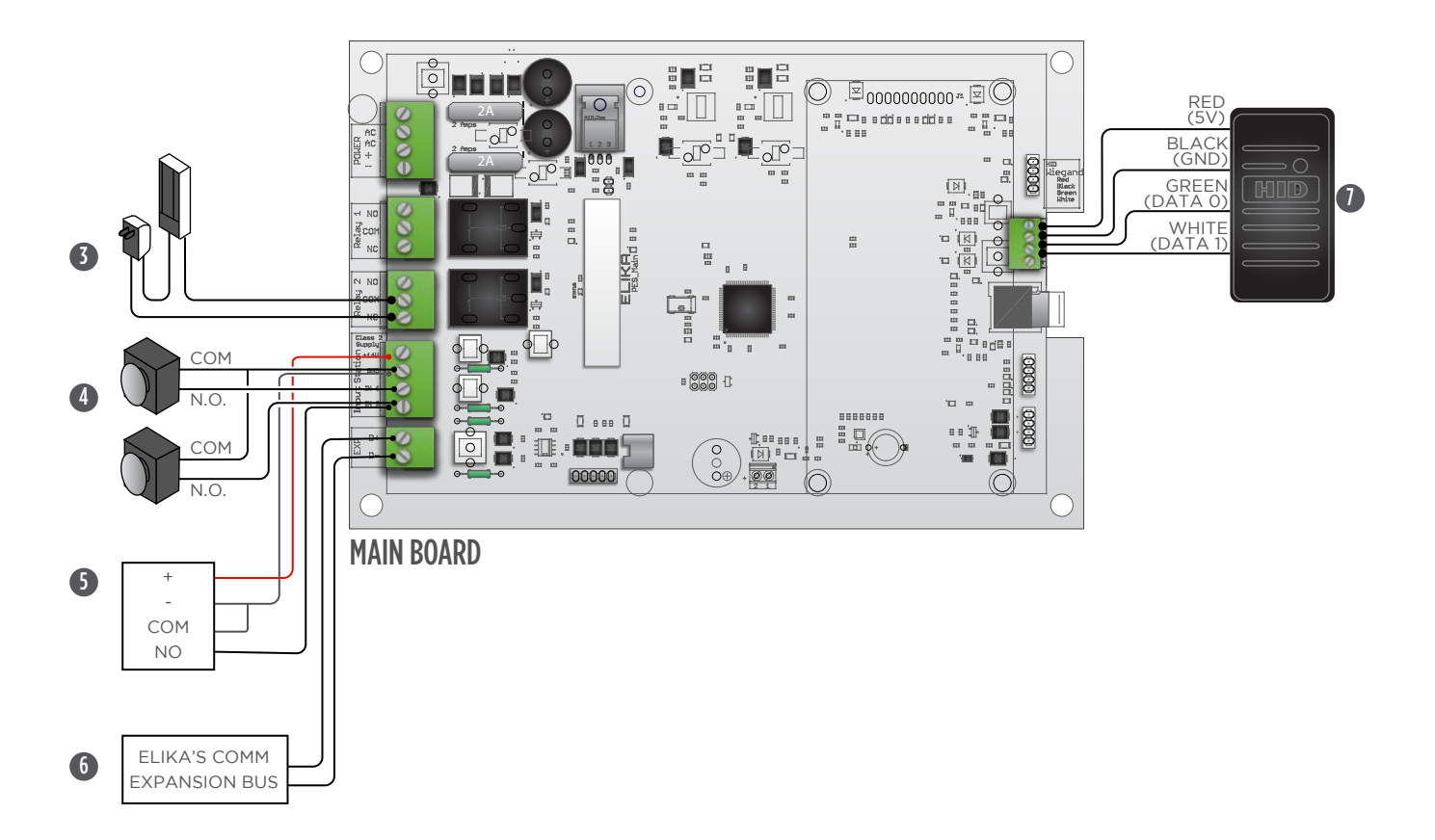

#### **3** RELAY OUTPUT 2 CONNECTION

Connect the Relay Output 2 to additional devices such as magnetic locks or door strikes

- a) Use the COM and NC for magnetic locks
- b) Use the COM and the NO for door strikes

#### **4** INPUT CONNECTIONS

Connect the inputs for dedicated purpose into the Input Station Connector

#### 5 EXTERNAL DEVICE CONNECTION

Connect the external device to the Input Station as follows NOTE: That the external device will need to be a 12V external device

#### 6 EXPANSION BUS CONNECTIONS

Connect the Expansion Bus wires to D+ and D- for additional Elika devices control

#### WIEGAND DEVICES CONNECTIONS

Connect the Wiegand devices to the Wiegand Connector

### **ELECTRICAL INSTALLATION - POWER SUPPLY:**

MIMPORTANT! Refer to: Appendix A - for a full electrical diagram Appendix B - for battery selection, solar panel selection, and alternative power supply installations

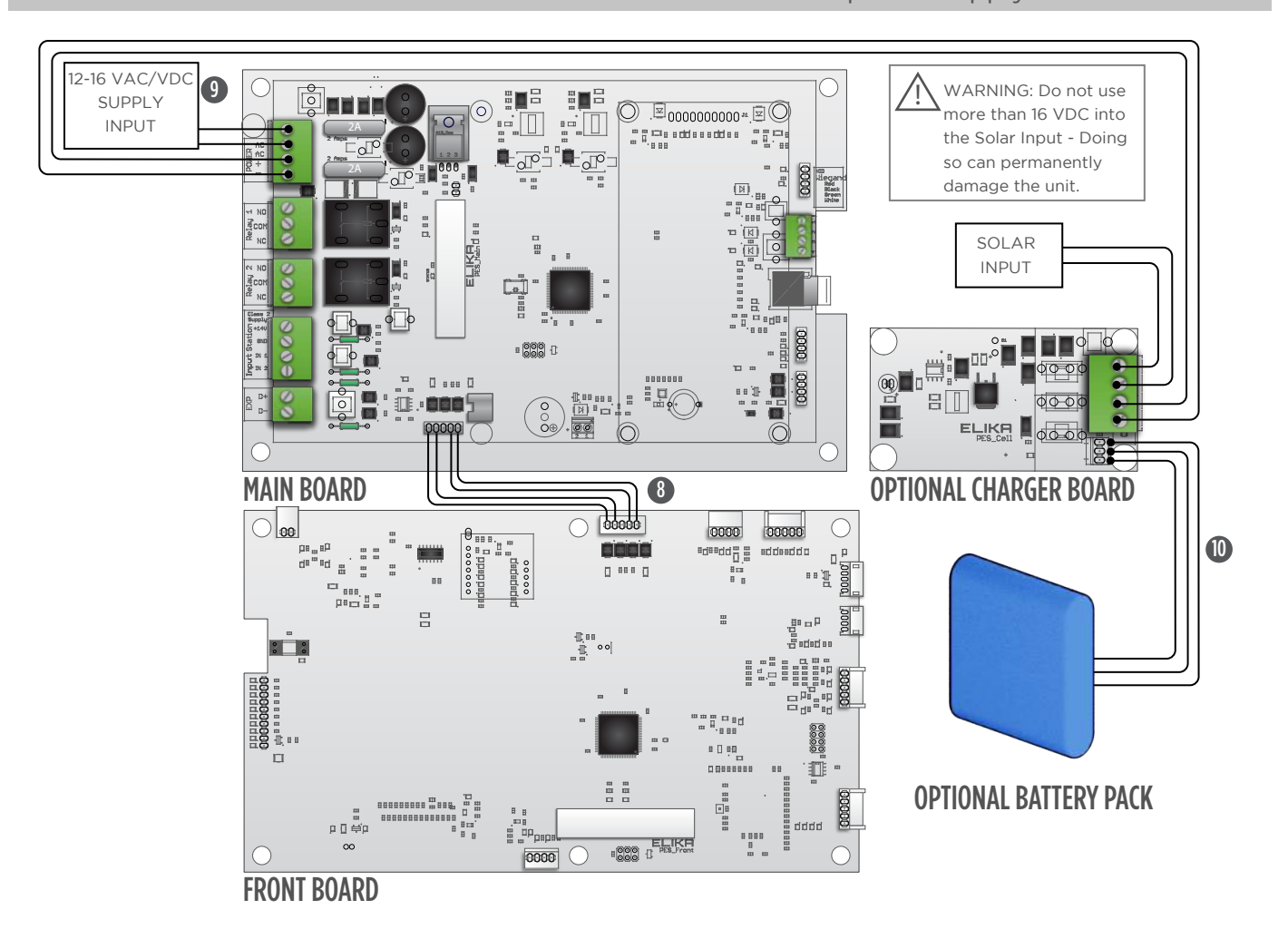

#### FRONT BOARD POWER HARNESS CONNECTION

Connect the power harness between the Main Board and the Front Board

#### POWER SUPPLY CONNECTIONS 9

Connect your power supply wires to the Power Terminal Block. Recommended power supplies are:

12-16 Volt AC/DC

12VAC plug-in transformer

Verify that the power LED is illuminated on the Main and Front Boards.

#### 0 **BATTERY PACK CONNECTIONS**

8

If you have chosen to use the battery charger and battery pack with a 12V solar panel:

- a) Connect the battery pack to the charger
- b) Connect the solar panel to the Input, be careful about polarity of the wires
- Connect the "Load" wires from the Charger board to the "Power" connector on the Main Board. C) CAUTION: These connections are polarity sensitive.

### **VOIP OVER WI-FI CONNECTIVITY SETUP:**

### **VOIP OVER WI-FI CONNECTIVITY SETUP USING ANDROID DEVICES**

- 1. Enter the master code on the Keypad and press the # key
- 2. Select "VoIP Settings" by pressing "enter"
- Scroll down to "Use Wi-Fi" and select this option by pressing "enter" 3.
- 4. The display will show "Connecting..."
- 5. Download the Elika Wi-Fi App
- Open the Elika Wi-Fi App 6.
- 7. Click on "Setup Elika Device"
- Select the Unit Model that you want to setup 8.
- 9. Select the Serial Number of the unit you are setting up (the serial number is locate in registration card)
- Enter the password for the Elika unit: A unique password is provided with your VoIP Module 10.
- 11. Wait for connection
- 12. The app will connect to the unit
- 13. Select "Next Step"
- 14. Select the Wi-Fi network you want to connect to
- 15. Enter the password of the Wi-Fi network selected
- 16. Wi-Fi Set-up completed
  - The Elika unit will connect to the Wi-Fi network and to the Elika Server a)
  - All 4 LEDS in the VoIP board will illuminate b)

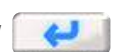

### VoIP OVER Wi-Fi CONNECTIVITY SETUP:

### VOIP OVER WI-FI CONNECTIVITY SETUP USING APPLE DEVICES

- 1. Enter the master code on the Keypad and press the # key
- 2. Select "VoIP Settings" by pressing "enter"
- 3. Scroll down to "Use Wi-Fi" and select this option by pressing "enter"
- 4. The display will show "Connecting..."
- 5. Download the Elika Wi-Fi App
- 6. Open the Elika Wi-Fi App
- 7. Click on "Setup Elika Device"
- 8. Follow the instruction in these three steps
  - a) Step 1 Leave the App and go to "settings" on your phone
  - b) Step 2 Select the Elika Wi-Fi from the Wi-Fi Setting
  - c) Elika-460-xxxx (serial Number of the device you are setting up, the serial number is locate in registration card)
    - i) Enter the password to join this network,
      - A unique password is provided with your VoIP Module
    - ii) Wait for connection...
  - d) Step 3 Return to the App and click "Next"
    - i) The App will connect to your Elika device
    - ii) Once connected you will get a "Success" message
- 9. Click "Next Step"
- 10. Select the Wi-Fi network you are connecting to
- 11. Enter the password of the Wi-Fi network selected
- 12. Wi-Fi Set-up completed
  - a) The Elika unit will connect to the Wi-Fi network and to the Elika Server
  - b) All 4 LEDS in the VoIP board will be illuminated
- 13. Note: You can now go back to "settings" on your phone to restore your preferred Wi-Fi network

### **VOIP OVER ETHERNET SETUP**

1. Make sure you already have an Ethernet cable connected the VoIP module and that the cable has Internet connectivity

4

- 2. Enter the master code on the Keypad and press the # key
- 3. Select "VoIP Settings" by pressing "enter"
- 4. Scroll down to "Use Eth Cable" and select it by pressing "enter"
- 5. Your Ethernet cable VoIP Set-up is completed
  - a) The Elika unit will connect to the Wi-Fi network and to the Elika Server
  - b) All 4 LEDS in the VoIP board will be illuminated

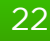

#### LED REFERENCES

The following table describes the meaning of the various LEDs on the Elika 460 unit. In the event you do not have the LEDS at the normal condition after power up and few minutes of initialization, then make sure all the wire harnesses are properly connected, make sure the antennas are properly connected and recycle the power of the unit. If the problem persists, consult with technical support.

| LED             | STATUS   | MEANING                                       |  |  |  |  |  |  |  |
|-----------------|----------|-----------------------------------------------|--|--|--|--|--|--|--|
| Main Board LED  | Off      | There is no power                             |  |  |  |  |  |  |  |
|                 | 3 Blinks | Power-up reset                                |  |  |  |  |  |  |  |
|                 | Blinking | Firmware upgrade or programming               |  |  |  |  |  |  |  |
|                 | Solid    | Normal condition                              |  |  |  |  |  |  |  |
| Front Board LED | Off      | There is no power                             |  |  |  |  |  |  |  |
|                 | 3 Blinks | Power-up reset                                |  |  |  |  |  |  |  |
|                 | Blinking | Firmware upgrade or programming               |  |  |  |  |  |  |  |
|                 | Solid    | Normal condition                              |  |  |  |  |  |  |  |
| Cell Module     | Off      | There is no power or just got reset           |  |  |  |  |  |  |  |
| PWR LED         | Blinking | Power-up reset                                |  |  |  |  |  |  |  |
|                 | Solid    | Normal condition                              |  |  |  |  |  |  |  |
| Cell Module     | Blinking | SIM card Missing or not recognized            |  |  |  |  |  |  |  |
| SIM LED         | Solid    | Cell Module is ON; normal condition           |  |  |  |  |  |  |  |
| Cell Module     | Off      | Not connected to Elika Server                 |  |  |  |  |  |  |  |
| DATA LED        | Solid    | Connected to Elika server; normal condition   |  |  |  |  |  |  |  |
| VoIP Module     | Off      | There is no power or just got reset           |  |  |  |  |  |  |  |
| PWR LED         | Blinking | Power-up reset                                |  |  |  |  |  |  |  |
|                 | Solid    | Normal condition                              |  |  |  |  |  |  |  |
| VoIP Module     | Blinking | Wi-Fi module is initializing                  |  |  |  |  |  |  |  |
| Wi-Fi LED       | Solid    | Wi-Fi module is ready; normal condition       |  |  |  |  |  |  |  |
| VoIP Module     | Blinking | Connecting to SIP server                      |  |  |  |  |  |  |  |
| ENET LED        | Solid    | Connected to SIP server; normal condition     |  |  |  |  |  |  |  |
| VoIP Module     | Solid    | Connected to Elika server; normal condition   |  |  |  |  |  |  |  |
| DATA LED        |          |                                               |  |  |  |  |  |  |  |
| Charger LED     | Off      | No charging power                             |  |  |  |  |  |  |  |
|                 |          | If you have charging power, LED off indicates |  |  |  |  |  |  |  |
|                 |          | the battery is fully charged                  |  |  |  |  |  |  |  |
|                 | Blinking | Battery is reaching its fully charge state    |  |  |  |  |  |  |  |
|                 | Solid    | Battery is charging                           |  |  |  |  |  |  |  |

#### TROUBLESHOOTING

Please check your Web App settings and programming. After doing so use this table as guide line

| SYMPTOM                                  | POSSIBLE CAUSE                                                                | RESOLUTION                                                                              |
|------------------------------------------|-------------------------------------------------------------------------------|-----------------------------------------------------------------------------------------|
| LCD not displaying                       | LCD cable disconnected                                                        | Connect properly the LCD flat cable to the Front Board                                  |
| LCD backlight<br>working                 | LCD backlight cable disconnected                                              | Connect the properly the not<br>working LCD backlight<br>connector to the Front Board   |
|                                          | Initialization required                                                       | Make sure all harnesses are<br>properly connected and<br>recycle the power of the unit. |
| Keypad not working                       | Keypad cable disconnected                                                     | Connect properly the Keypad cable to the Front Board                                    |
| Keypad backlight<br>not working          | Keypad cable disconnected                                                     | Connect properly the Keypad cable to the Front Board                                    |
| Front Button<br>not working              | Front Button<br>harness disconnected                                          | Connect the Front Button<br>harness to the Front Board                                  |
| Front Button<br>backlight not<br>working | Front Button harness<br>disconnected                                          | Connect the Front Button<br>harness to the Front Board                                  |
| Speaker not working                      | Speaker disconnected                                                          | Connect the speaker to the<br>Front Board                                               |
|                                          | Initialization required.<br>Recycle Power, turn off and<br>then turn on gain. | Make sure all harnesses are<br>properly connected and<br>recycle the power of the unit. |
| Microphone not<br>working                | Microphone disconnected                                                       | Connect the microphone to the<br>Front Board                                            |
|                                          | Initialization required.<br>Recycle Power, turn off and<br>then turn on gain. | Make sure all harnesses are<br>properly connected and<br>recycle the power of the unit. |
| Courtesy Light<br>not working            | Courtesy Light disconnected                                                   | Connect the courtesy light to the Front Board                                           |
| Camera not working                       | Camera disconnected                                                           | Connect the camera to the<br>Front Board                                                |
|                                          | Initialization required.<br>Recycle Power, turn off and<br>then turn on gain. | Make sure all harnesses are<br>properly connected and<br>recycle the power of the unit. |

| SYMPTOM              | POSSIBLE CAUSE             | RESOLUTION                       |  |  |  |  |  |  |
|----------------------|----------------------------|----------------------------------|--|--|--|--|--|--|
| No power to the unit | Blown Fuses                | Replace the fuses                |  |  |  |  |  |  |
|                      | Wrong polarity connections | Ensure that you have proper      |  |  |  |  |  |  |
|                      |                            | polarity in all your connections |  |  |  |  |  |  |
|                      | No power source            | Check your power source for      |  |  |  |  |  |  |
|                      |                            | proper operation and proper      |  |  |  |  |  |  |
|                      |                            | connections                      |  |  |  |  |  |  |
| Gate or Door hold    | Programming                | Check your Web App and           |  |  |  |  |  |  |
| open                 |                            | verify your programming          |  |  |  |  |  |  |
|                      |                            | settings                         |  |  |  |  |  |  |
|                      | 7-Day timer                | Clear or update your 7-day       |  |  |  |  |  |  |
|                      |                            | timer settings                   |  |  |  |  |  |  |
|                      | Latch Code                 | Enter the proper latch code to   |  |  |  |  |  |  |
|                      |                            | close again                      |  |  |  |  |  |  |
|                      | Wiring                     | Verify all your wiring           |  |  |  |  |  |  |
|                      |                            | connections                      |  |  |  |  |  |  |
| Inputs are not       | Programming                | Check your Web App and           |  |  |  |  |  |  |
| working              |                            | verify your programming          |  |  |  |  |  |  |
|                      |                            | settings                         |  |  |  |  |  |  |
|                      | Wiring                     | Verify all your wiring           |  |  |  |  |  |  |
| 10) (                |                            | connections                      |  |  |  |  |  |  |
| 12V output not       | Possible short             | Undo all your power              |  |  |  |  |  |  |
| working              |                            | connections and verity for       |  |  |  |  |  |  |
|                      |                            | shorts on every single device    |  |  |  |  |  |  |
| N. I.                |                            | connected                        |  |  |  |  |  |  |
| Names not            | Records have not synced    | On the dashboard, "sync phone    |  |  |  |  |  |  |
| appearing in the     | from the cloud to the unit | system to update recent          |  |  |  |  |  |  |
| In the LCD display   |                            | changes. Only Phone codes        |  |  |  |  |  |  |
|                      |                            | changes. Only Phone codes        |  |  |  |  |  |  |
|                      |                            | with "Display names" will        |  |  |  |  |  |  |
|                      |                            | appear on the LCD display.       |  |  |  |  |  |  |
|                      | CD Card Missian            | Check your web App settings      |  |  |  |  |  |  |
|                      | SD Card Missing            | verify the SD card is in place   |  |  |  |  |  |  |
|                      | Initialization required    | Make sure all barbasses are      |  |  |  |  |  |  |
|                      | Pacycla Dower turn off and | properly copported and           |  |  |  |  |  |  |
|                      | then turn on gain          | recycle the power of the unit    |  |  |  |  |  |  |
|                      | differituri on gain.       | NOTE: if the SD card is          |  |  |  |  |  |  |
|                      |                            | properly recognized you will     |  |  |  |  |  |  |
|                      |                            | hear two beens upon power up     |  |  |  |  |  |  |
|                      |                            | sequence                         |  |  |  |  |  |  |
|                      |                            | sequence                         |  |  |  |  |  |  |

| SYMPTOM                                       | POSSIBLE CAUSE                                | RESOLUTION                                                                                                    |
|-----------------------------------------------|-----------------------------------------------|----------------------------------------------------------------------------------------------------|
| Wiegand Device<br>not Working                 | Wrong Wiegand device                          | Verify your device is a 26-bit<br>Wiegand device with 3 digit for<br>facility code and 5 digits for ID                                                          |
|                                               | Data 0 and/or Data 1 not properly connected   | Verify your connections from<br>your Wiegand device.<br>Front view from top to bottom:<br>+5V<br>GND<br>Data 0<br>Data 1                                        |
|                                               | Wrong power to your<br>Wiegand device         | Verify and apply the proper<br>voltage to your Wiegand<br>device                                                                                                |
|                                               | Wiegand codes not properly programmed         | Check your Web App and<br>verify the proper code being<br>programmed. Use the History<br>to check the code received by<br>the unit for verification<br>purposes |
| LCD Screen always<br>displays<br>"Connecting" | Elika unit failing to connect<br>to Elika DNS | Verify Elika unit and Elika Web<br>app are pointing to the same<br>DNS.                                                                                         |

⚠ IMPORTANT! Do not use more than 16 VDC into the Solar Input - Doing so can permanently damage the unit. **IMPORTANT!** The load output is polarity sensitive as well as the DC input of the main board. Make sure to wire them with the proper polarity. FULL WIRING DIAGRAM: REQUIRED FOR BATTERY BACKUP 12V SOLAR 12-16 12-16 OR OR VAC INPUT VDC

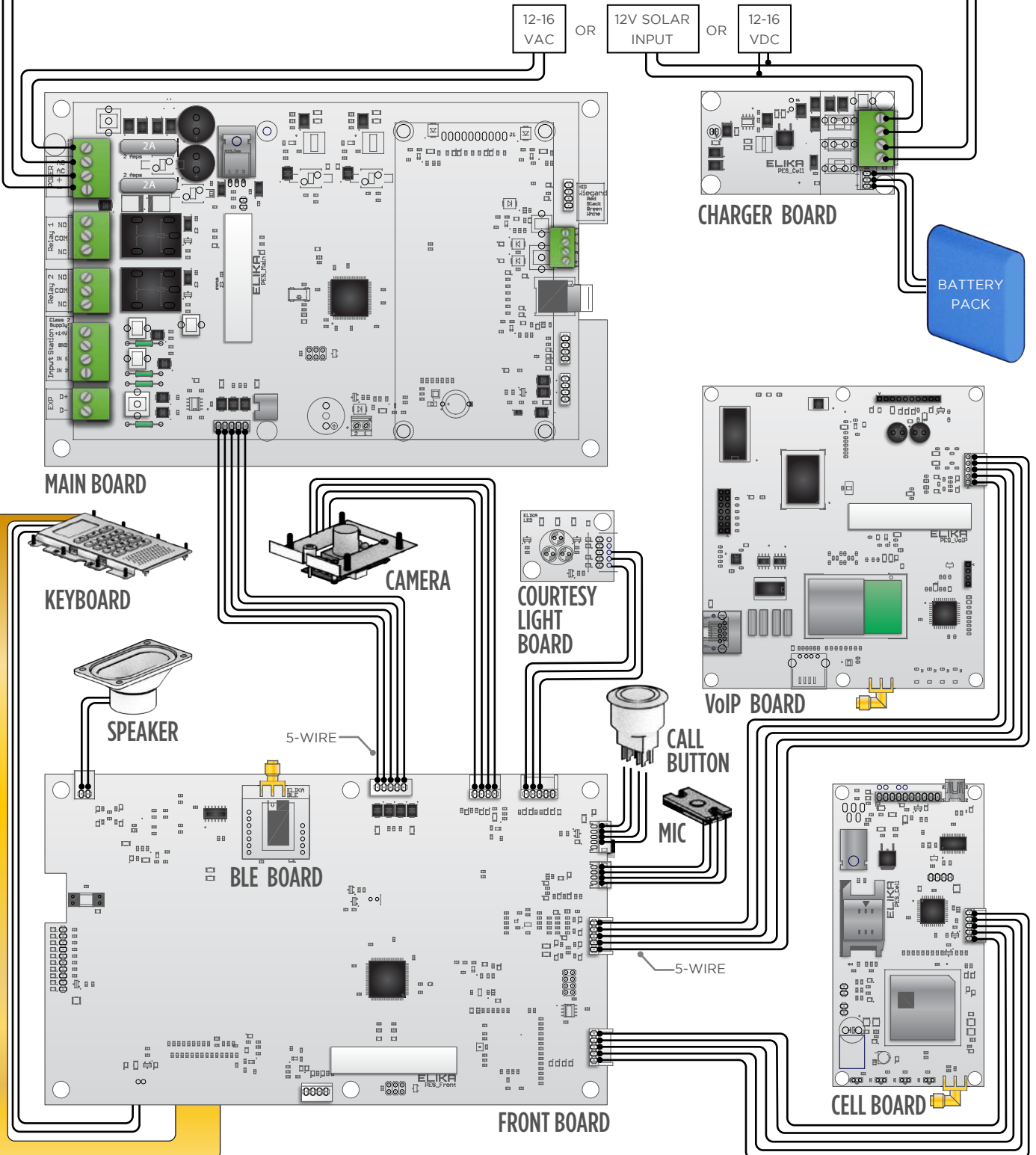

IMPORTANT! Do not use a solar panel bigger than 12V, failure to do so may permanently damage your unit.
 IMPORTANT! The load output is polarity sensitive as well as the DC input of

the main board. Make sure to wire them with the proper polarity.

### BATTERY AND SOLAR PANEL INFORMATION:

#### BATTERY SELECTION

- The Battery Pack is sold separately.
- Use only UL recognized 7.4V Battery Pack with 18650 battery type
- 5.2Ah Maximum battery capacity.

#### BATTERY CARE

- Do **NOT** disassemble or modify the battery pack.
- Do **NOT** pierce the battery pack.
- Do **NOT** strike or throw the battery pack.
- Do **NOT** use a visibly damaged or deformed battery pack
- Do **NOT** directly solder the battery pack
- Do **NOT** use the battery pack for a purpose other than those specified.
- Failure to follow the above guidance can result in leakage, overheating, smoke emission, bursting and/or ignition of the battery pack.
- Do **NOT** dispose of the battery in fire. The cells may explode. Check with local codes for possible disposal instructions.
- Do **NOT** use or leave the battery pack near or on a hot surface or object such as a fire or a heater (+80°C or higher). If the resin separator should be damaged due to overheating, internal short-circuiting may occur to the battery pack, possibly leading to leakage, smoke emission, bursting and/or ignition of the battery pack.
- Do **NOT** immerse the battery pack in water or seawater and do not allow it to get wet. Otherwise, the protective features in it can be damaged, which can cause it to be charged with an extremely high current and voltage, abnormal chemical reactions may occur, possibly leading to leakage, smoke emission, bursting and/or ignition.
- Do **NOT** open or manipulate the battery pack. Released electrolytes are corrosive and may cause damage to the eyes or skin. It may be toxic if swallowed.
- Exercise care in handling batteries in order not to short the battery with conducting materials such as rings, bracelets and keys.
- CAUTION A battery can present a risk of electrical shock or burn from high short circuit current, fire or explosion from vented gases. Observe proper precautions.
- Observe proper polarity orientation between the battery and charging circuit.

#### SOLAR PANEL SELECTION

- Solar panel(s) are sold separately.
- Use only UL Listed 12V solar panel(s), such as Elika part #s:

| WATTAGE  | ELIKA PART# | OPEN-CIRCUIT<br>VOLTAGE | SHORT-CIRCUIT<br>CURRENT |  |  |  |  |
|----------|-------------|-------------------------|--------------------------|--|--|--|--|
| 20 Watts | VA-SO20W    | 21.7V                   | 1.25A                    |  |  |  |  |
| 40 Watts | VA-SO40W    | 21.8V                   | 2.57A                    |  |  |  |  |

| MIMPORTANT!  | Do not use more than 16 VDC into the Solar Input - Doing so      |
|--------------|------------------------------------------------------------------|
| •            | can permanently damage the unit.                                 |
| / IMPORTANT! | The load output is polarity sensitive as well as the DC input of |
|              | the main board. Make sure to wire them with the proper           |
|              | polarity.                                                        |

### BATTERY AND SOLAR PANEL INFORMATION:

#### SOLAR PANEL CARE AND LOCATION

- Put in a place where it will receive maximum sunlight throughout the year.
- Avoid trees, buildings and other obstructions, which could cast shadows on the panel.
- South facing and tilted at an inclined angle that is equal to latitude.
- If dirt build-up becomes excessive, clean the glass with a soft cloth using a mild detergent and water.

#### INSTALL SOLAR PANELS IN THE FOLLOWING CONDITIONS

- Operating temperature: -40°F to 185°F
- Humidity: Below 85RH%
- Wind pressure: Below 50.12lb / ft<sup>2</sup> (2400Pa)
- Snow load pressure: Below 112.76lb / ft<sup>2</sup> (5400Pa)
- Do NOT install the solar panel near open flames or flammable materials.
- Do **NOT** install the solar panel where there is a risk of being immersed in water or continually exposed to water from a sprinkler, fountain, etc.

#### SOLAR PANEL INSTALLATION (per article 690 of ANSI/NFPA 70)

- Use appropriate methods to mount the solar panel. Fall of the panel from high places may cause death, injury or damage.
- The solar panel must be mounted on a post with a supporting structure to support wind and snow loads rated for use by the appropriate local or civil codes.
- Use stainless steel washers between the panel and the supporting frame to prevent electrolysis corrosion.
- Use conduit and the appropriate wire type for outdoor applications.
- Properly ground solar panel and operator according to NEC code.
- Use the appropriate wire size according to distance and the maximum power (Watt) rating of the solar panel, or panels combined.
- Use at least 16 AWG photovolatic cable or 90°C, sunlight and moisture resistant direct burial cable or better.

IMPORTANT: With solar power, operational consistency of this unit is dependant on many factors, including the type and quantity of wireless communication options installed, amount of daily usage, local solar radiation data, solar panel and battery size.
If more specific Information is needed please consult with Elika Access Systems. For more information regarding solar energy refer to: http://rredc.nrel.gov/solar/pubs/redbook/

IMPORTANT! The Charger Board is required for battery backup applications. Always ensure that correct polarity is followed where indicated by + and IMPORTANT! Do not use more than 16 VDC into the Solar Input - Doing so can permanently damage the unit.
 IMPORTANT! The load output is polarity sensitive as well as the DC input of the main board. Make sure to wire them with the proper polarity.

### **BATTERY BACKUP INSTALLATION:**

#### 1. PREPARE THE MAIN BOARD

- a) Remove the power connector from the Main board
- b) Remove the Main Board See Figure B.1

#### 2. PREPARE THE CHARGER BOARD

- a) Install the Charger Board onto the Main Housing, using the screws provided
   See Figure B.2
- b) Connect a pair of wires to the "LOAD" terminals on the Charger Board. Note: These wires will be connected to the Main Board
   See Figure B.2
- c) Reinstall the Main Board See Figure B.1
- d) Connect the "LOAD" wires from the Charger Board to the "POWER" Connector on the Main Board.
   See Figure B.1

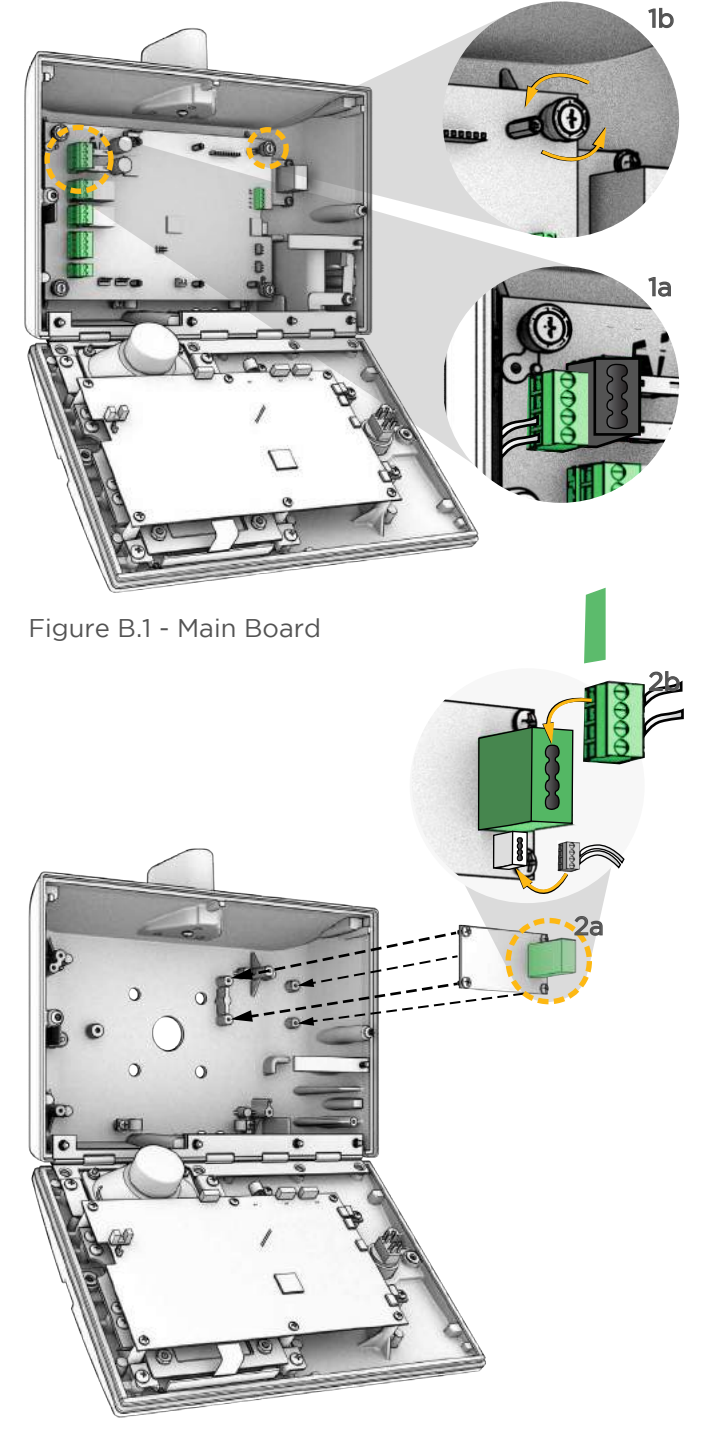

Figure B.2 - Installing the Charger Board

MPORTANT!

**IMPORTANT!** 

Do not use more than 16 VDC into the Solar Input - Doing so can permanently damage the unit.

The load output is polarity sensitive as well as the DC input of the main board. Make sure to wire them with the proper polarity.

### BATTERY BACKUP INSTALLATION:

#### 3. BATTERY PACK CONNECTION

- a) Place the Battery Pack in the designated storage area in the Main Housing
   See Figure B.3 & B.4
- b) Connect the battery pack to the Charger Board.

Note: The connector is polarity protected, do not force the connection. See Figure B.4

#### 4. POWER SUPPLY

- a) Connect an AC transformer (supplied) to the Main Board "POWER AC" terminals
   See Figure B.5
- b) or Connect a DC power source or a 12V
   Solar panel to the Charger Board "INPUT
   + and -" terminals. These are polarity
   sensitive connections.
   See Figure B.5

#### 5. VERIFY THE WIRING INSTALLATION

- a) Verify that the POWER LED is illuminated solid on the Main Board.
- b) Verify that the CHARGE LED is illuminated solid on the Charger Board. If battery is fully charged the LED will be off.
   See Figure B.5

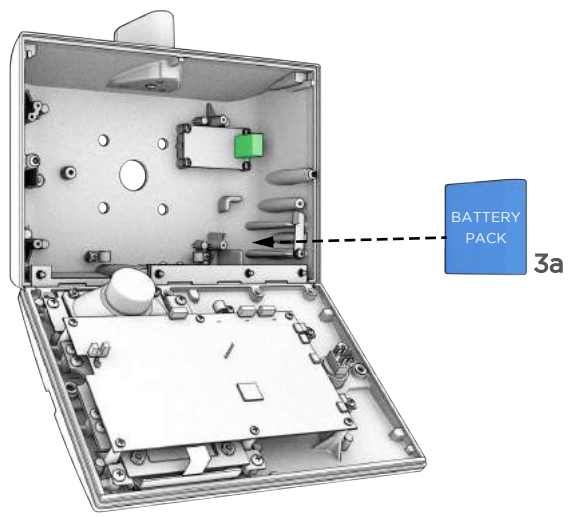

Figure B.3 - Place the Battery Pack

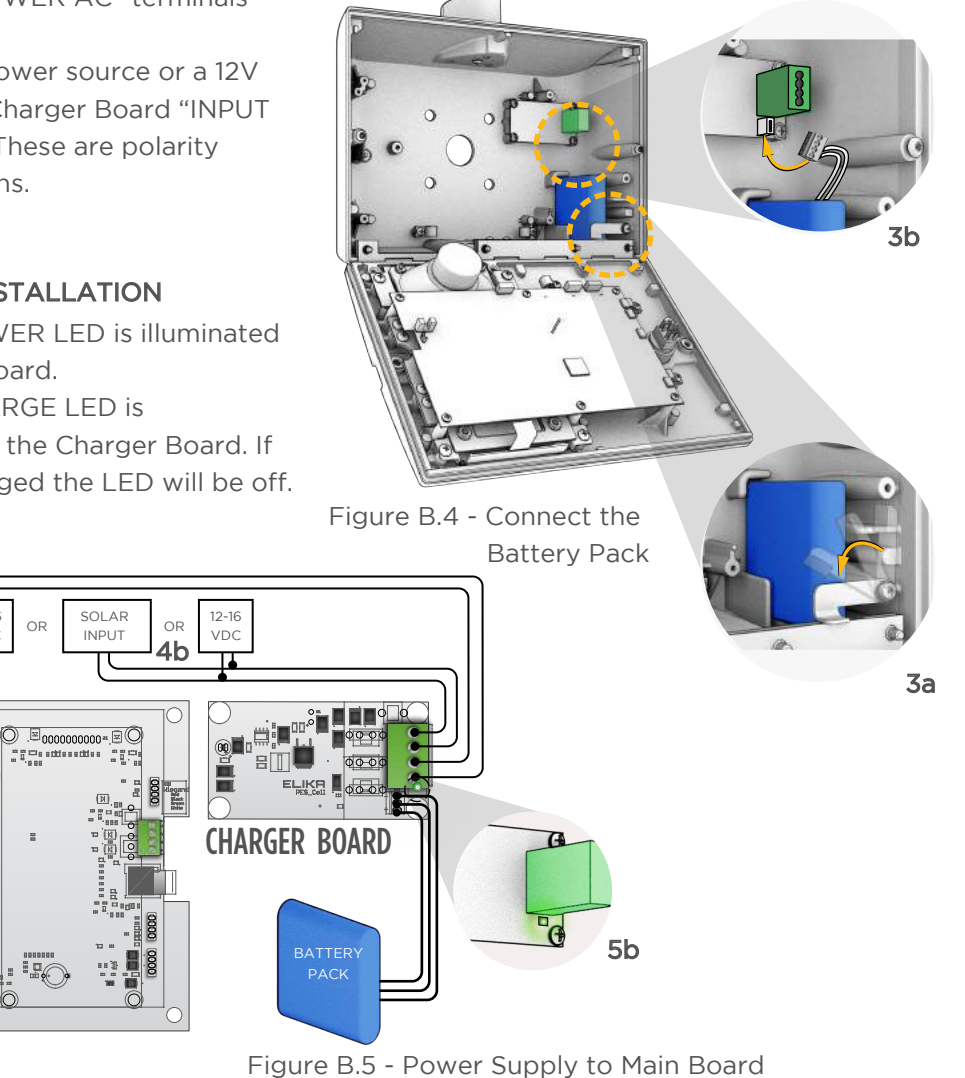

MAIN BOARD

### **CELL BOARD INSTALLATION:**

#### 1. PREPARE THE MAIN BOARD

- a) Remove the power connector from the Main board
- b) Remove the Main Board in order to access the antenna cap screw.
   See Figure C.1

#### 2. ANTENNA INSTALLATION

- a) Remove the antenna cap
- b) Install the Coaxial cable for the Cell Board (Use the front most location for the cell antenna)
- c) Secure the antenna
- d) Reinstall the antenna cap See Figure C.2
- e) Reinstall the Main Board See Figure C.1

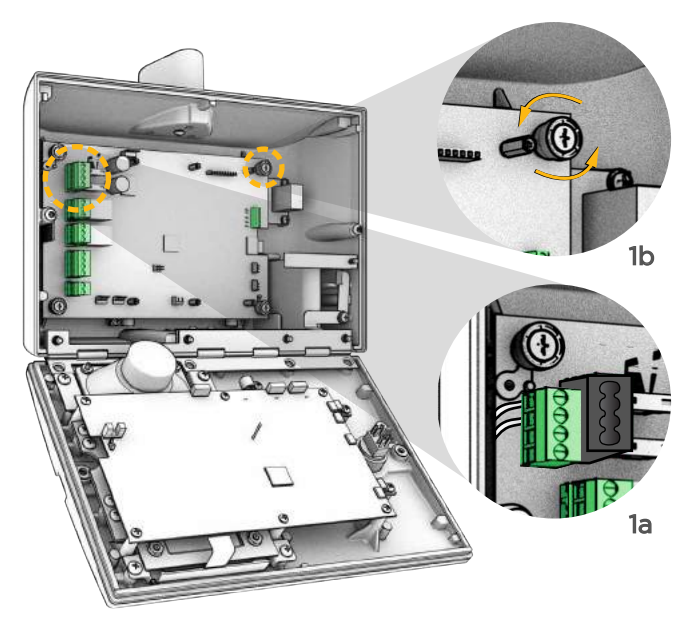

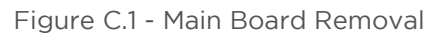

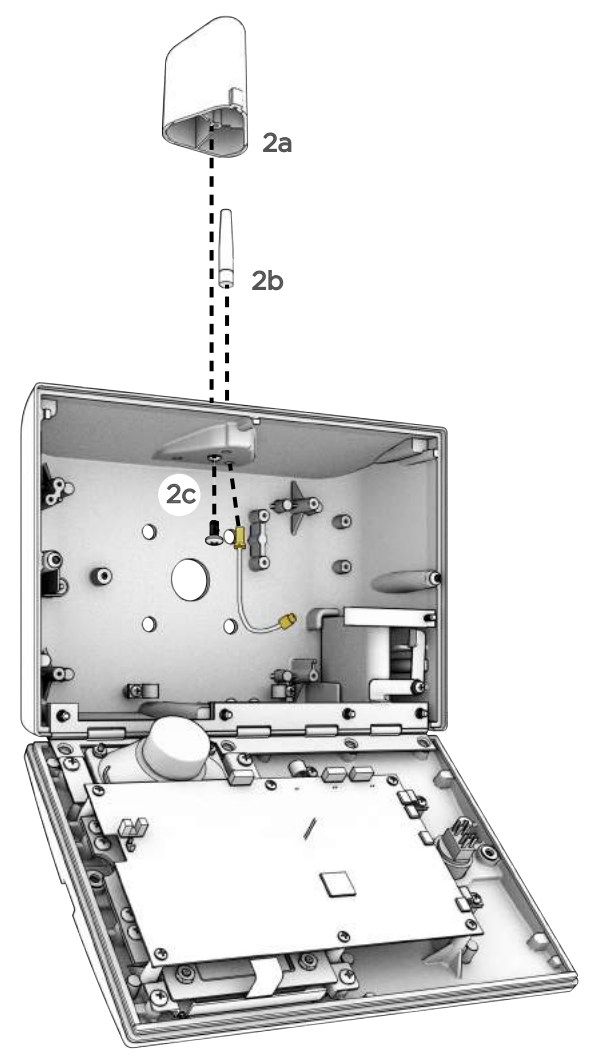

Figure C.2 - Cell Antenna Installation

### **CELL BOARD INSTALLATION:**

- 3. INSTALLING THE CELL BOARD
  - a) Connect the Coaxial cable to the Cell Board

See Figure C.3

 b) Install the Cell Board onto the Main Board and secure it with the hardware provided
 See Figure C.4

#### 4. CONNECTING THE CELL HARNESS

- a) Connect the Cell Harness between the Cell Board and the Front Board See Figure C.5
- b) Reconnect the power connector in the Main Board

**See Figure C.6** Verify that the Power, SIM, and Data

 c) Verify that the Power, SIM, and Data LEDs are illuminated on the Cell Board after the power up initialization time See Figure C.6

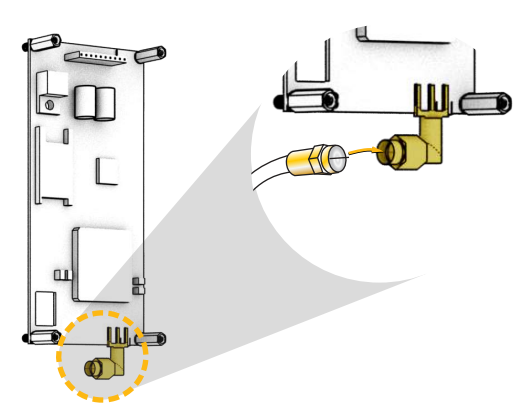

Figure C.3 - Installing the Coaxial Cable

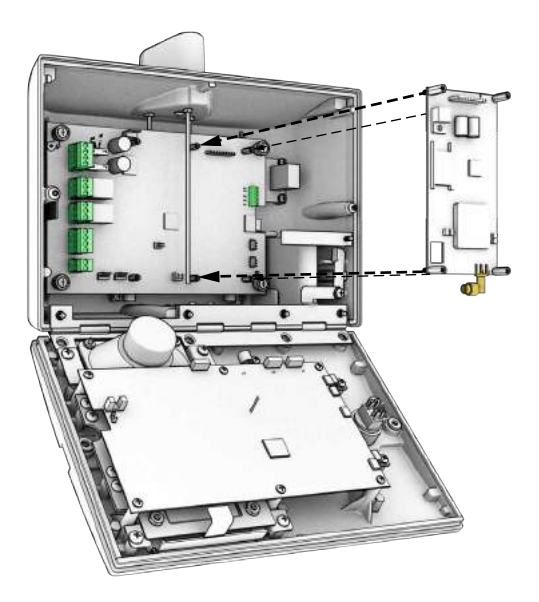

Figure C.4 - Installing the Cell Board

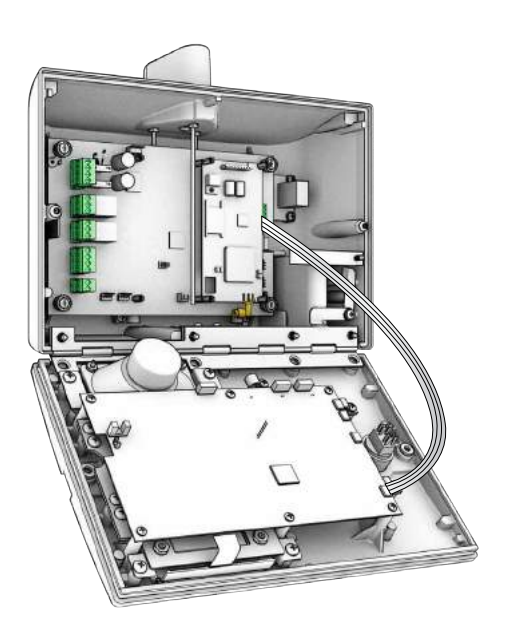

Figure C.5 - Connecting the Cell Harness

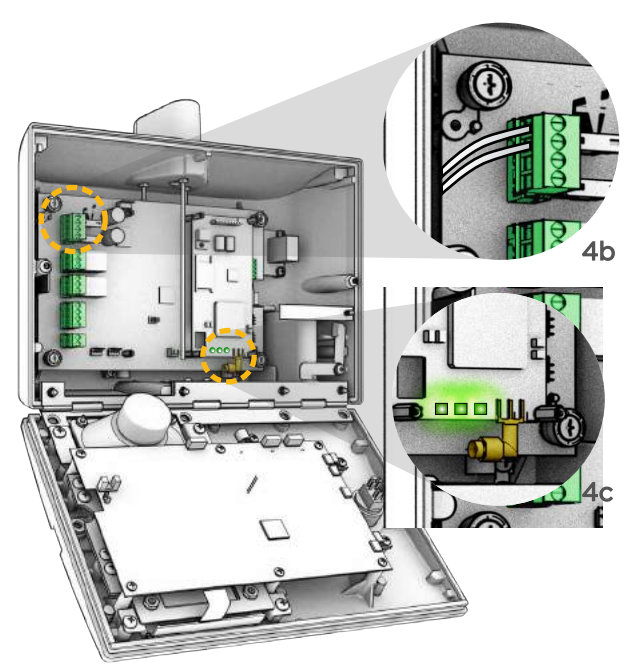

Figure C.6 - Main Board Reconnection

### **VOIP BOARD INSTALLATION:**

#### 1. PREPARE THE MAIN BOARD

- a) Remove the power connector from the Main Board
- b) Remove the Main Board in order to access the antenna cap screw See Figure D.1

#### 2. ANTENNA INSTALLATION

- a) Remove the antenna cap
- b) Install the Coaxial cable for the Wi-Fi connectivity
- c) Secure the antenna
- d) Reinstall the antenna cap See Figure D.2
- e) Reinstall the Main Board See Figure D.1

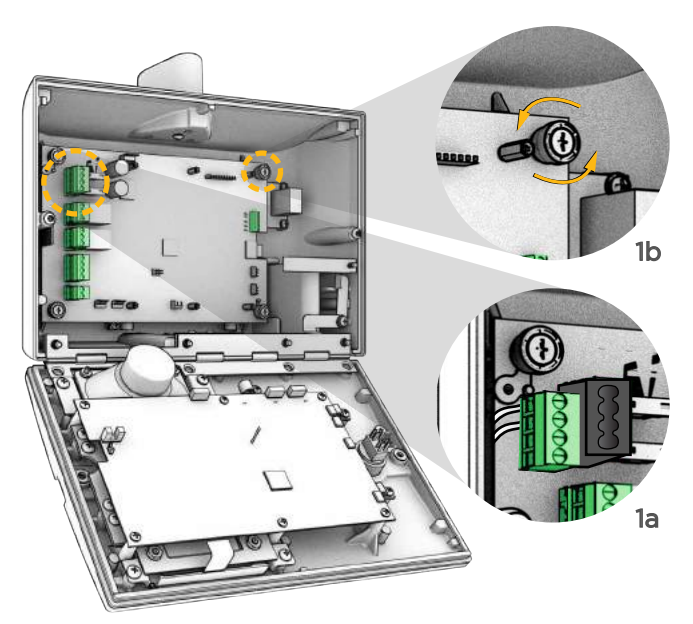

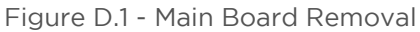

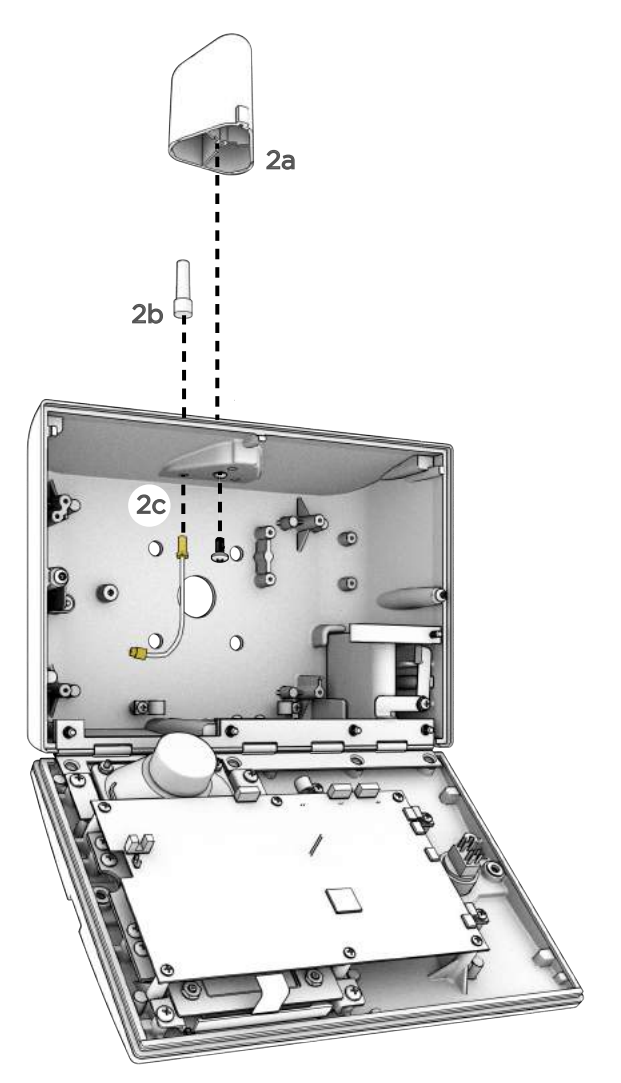

Figure D.2 - VoIP Antenna Installation

### **VOIP BOARD INSTALLATION:**

#### 3. INSTALLING THE VOIP BOARD

a) Connect the Coaxial cable to the VoIP Board

#### See Figure D.3

 a) Install the VoIP board onto the Main Board and secure it with the hardware provided

#### See Figure D.4

c) Connect the Ethernet cable (if available) onto the VoIP Board See Figure D.5

#### 4. CONNECTING THE VOIP HARNESS

- a) Connect the VoIP Harness between the VoIP Board and the Front Board See Figure D.5
- b) Reconnect the power connector in the Main Board

#### See Figure D.6

 c) Verify that the Power, Wifi, ENET, and Data LEDs are illuminated on the VoIP Board after the power up initialization time

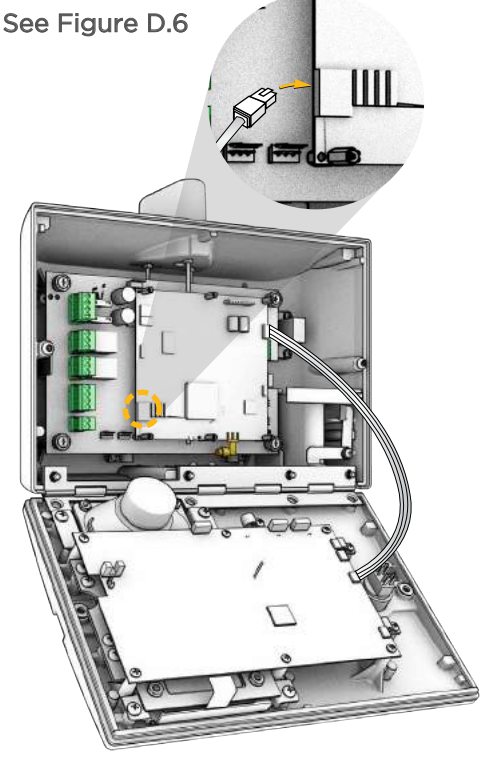

Figure D.5 - Connecting the VoIP Harness

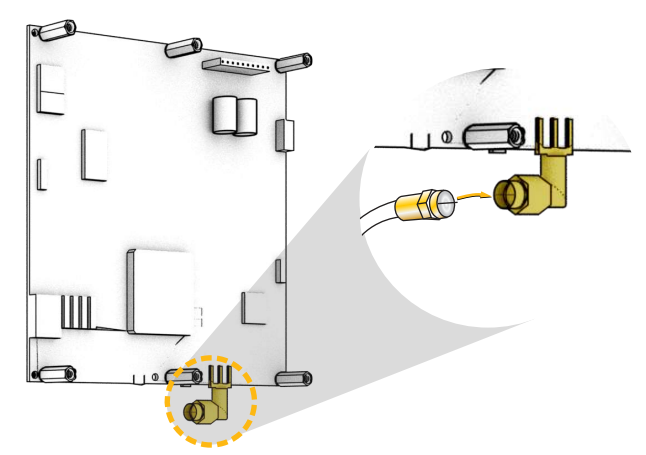

Figure D.3 - Installing the Coaxial Cable

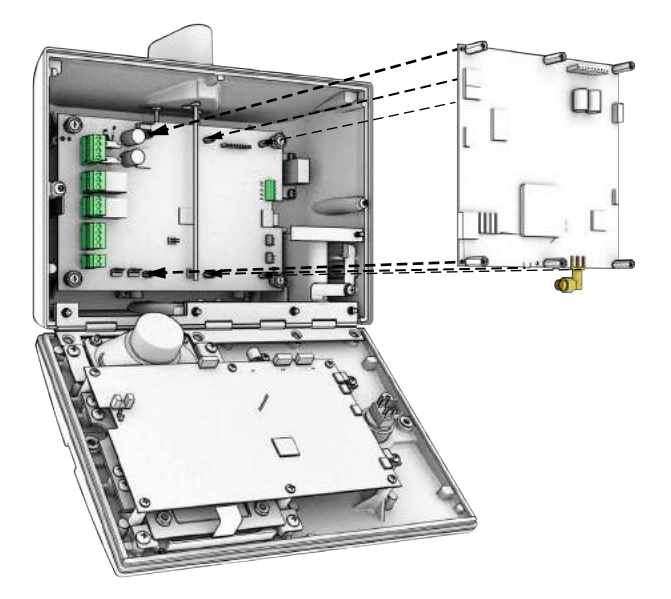

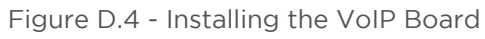

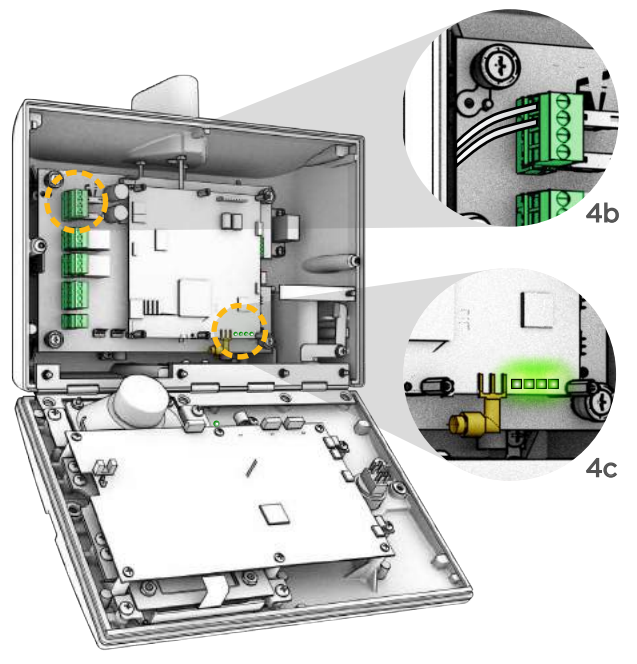

Figure D.6 - Main Board Reconnection

ELIKA TECHNICAL SUPPORT 1.949.208.3600

### **BLUETOOTH BOARD INSTALLATION:**

#### 1. PREPARE THE MAIN BOARD

- a) Remove the power connector from the Main Board
- b) Remove the Main Board in order to access the antenna cap screw See Figure E.1

#### 2. ANTENNA INSTALLATION

- a) Remove the antenna cap
- b) Install the Coaxial cable for the Bluetooth connectivity
- c) Secure the antenna
- d) Reinstall the antenna cap See Figure E.2
- e) Reinstall the Main Board See Figure E.1

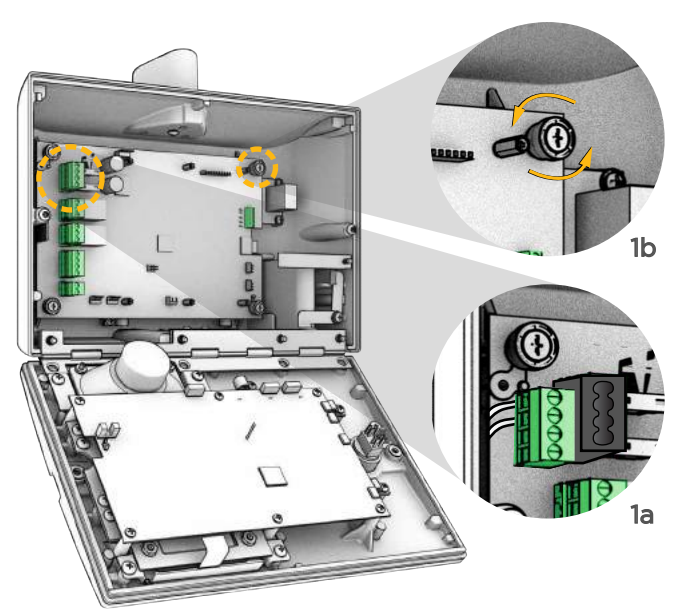

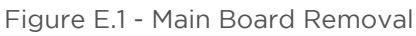

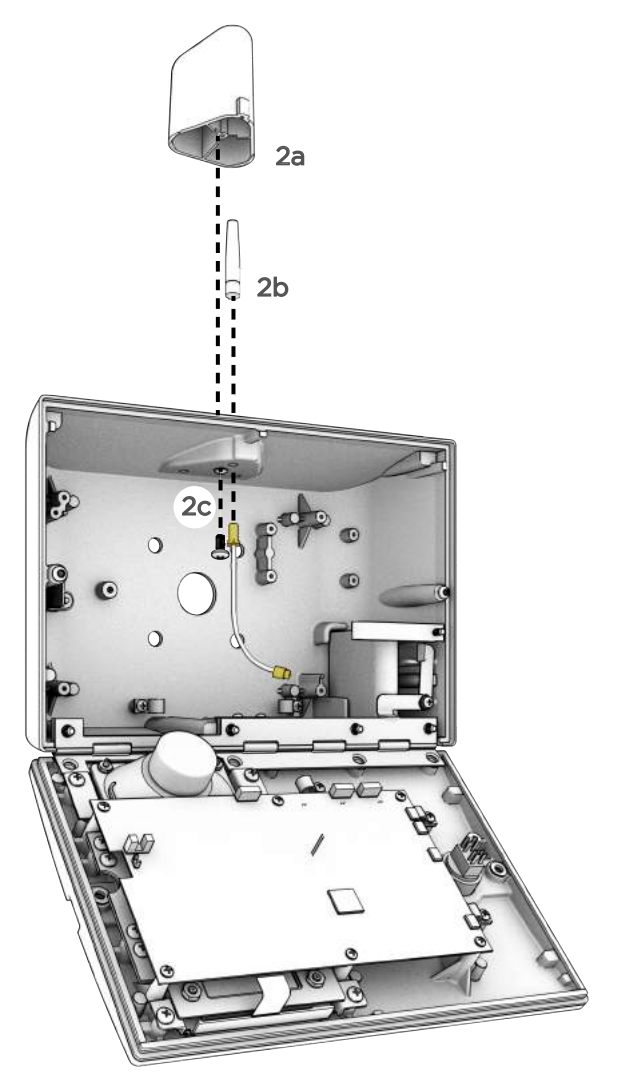

Figure E.2 - BLE Antenna Installation

## **BLUETOOTH BOARD INSTALLATION:**

#### 3. COAXIAL CABLE INSTALLATION

a) Connect the Coaxial cable to the Bluetooth Board See Figure E.3

#### 4. INSTALLING THE BLE BOARD

a) Install the Bluetooth Board into the Front Board See Figure E.3

#### 5. RECONNECTION

 a) Reconnect the power connector in the Main Board
 See Figure E.4

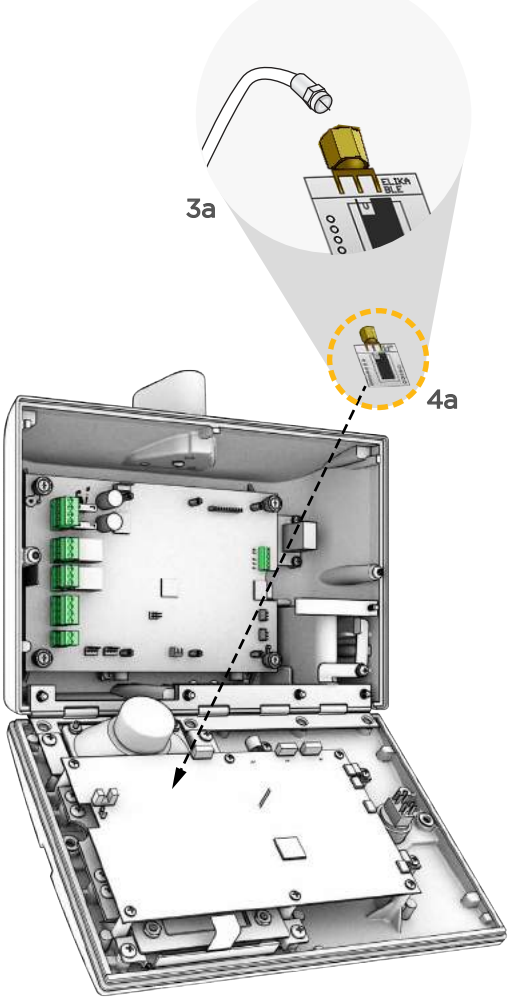

Figure E.3 - Installing BLE Board

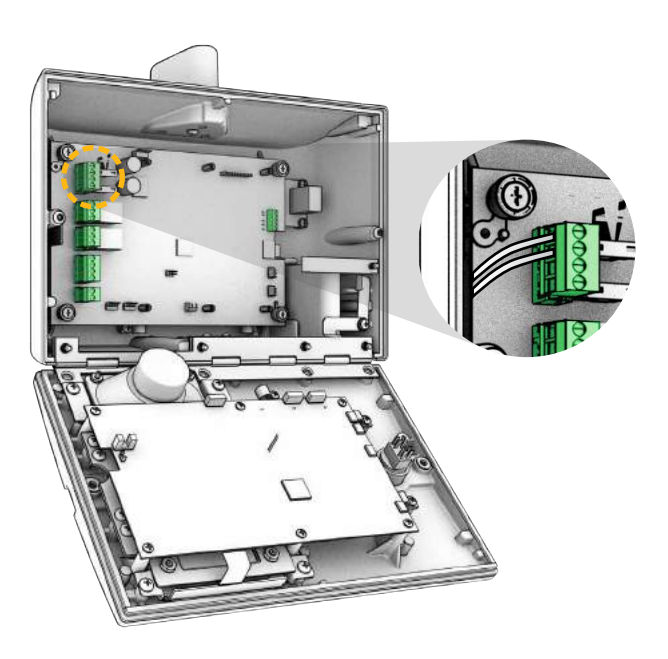

Figure E.4 - Main Board Reconnection

### CAMERA INSTALLATION:

#### 1. PREPARE THE FRONT BOARD

- a) Remove the power connector from the Front Board See Figure F.1
- b) Remove all other accessible harness from the Front Board, be careful with removing the LCD flat cable See Figure F.1
- c) Gently remove the LCD backlight connector and the flat cable as to not cause damage to the connector or cable.

See Figure F.1

d) Remove the keypad cable

#### 2. REMOVE THE FRONT BOARD

a) Be careful with the exiting connections and wire harnesses already in place See Figure F.2

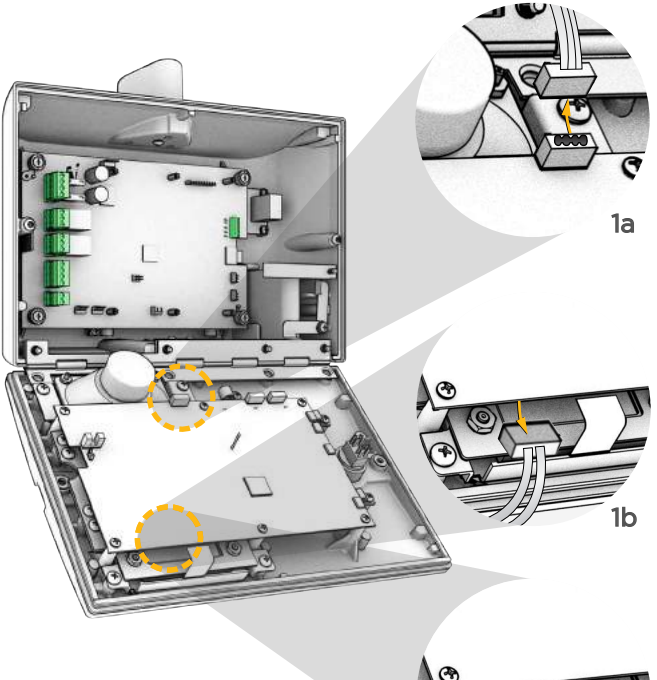

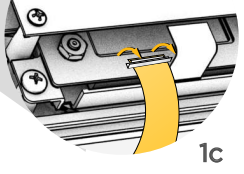

Figure F.1 - Front Board Power

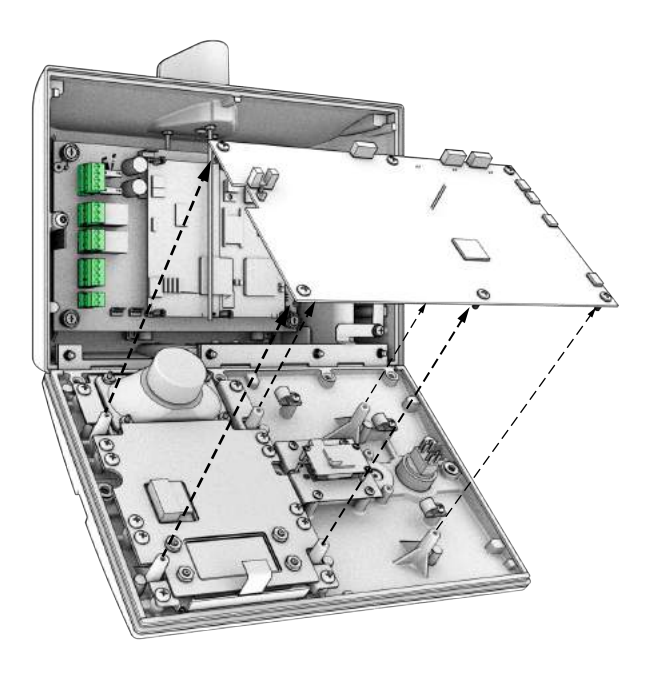

Figure F.2 - Remove front board

## CAMERA INSTALLATION:

- 3. INSTALL THE CAMERA MODULE
  - a) Secure the camera with the hardware provided
     See Figure F.3

#### 4. REINSTALLING THE FRONT BOARD

- a) Reconnect the keybad cable
- b) Reconnect the LCD cable and the backlight connector
- c) Reinstall the Front Board and connect the Power Harness See Figure F.4
- d) Connect the Camera Harness and any other harness back onto the Front Board

#### See Figure F.4

e) Connect the Power Connector from the Front Board.

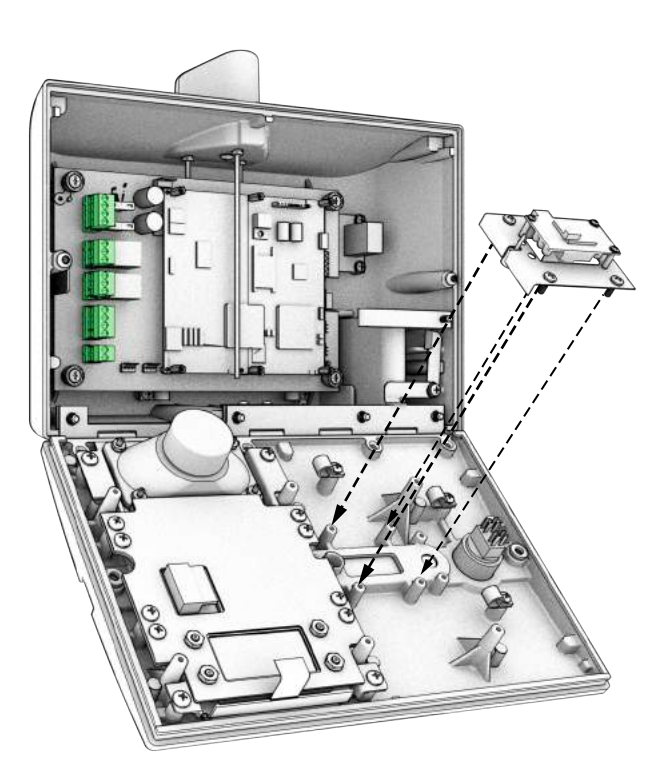

Figure F.3 - Place the camera

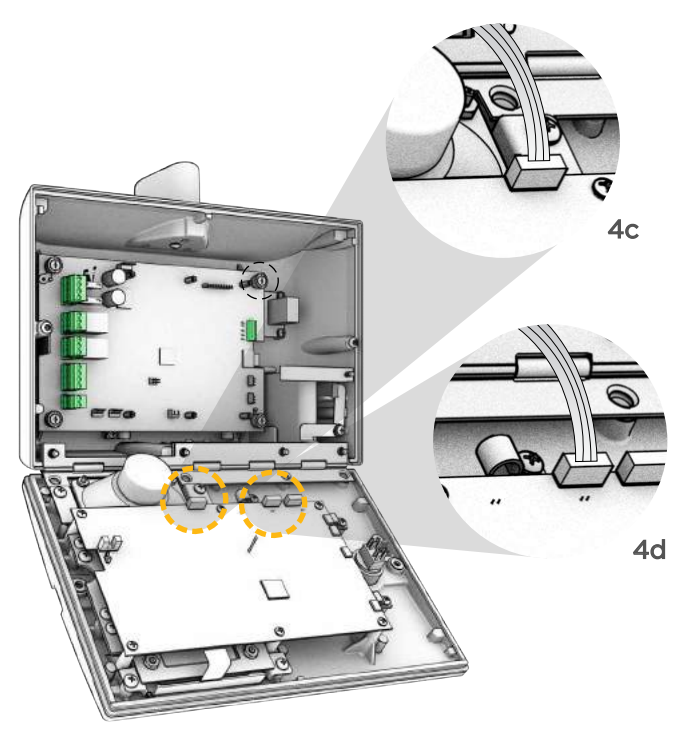

Figure F.4 - Front Board Reconnection

| $\vdash$ |      | <br>         |          |  |  | <u> </u> |          |  |          |      |  | <u> </u> | <br>-        |  |      |                    |  |
|----------|------|--------------|----------|--|--|----------|----------|--|----------|------|--|----------|--------------|--|------|--------------------|--|
|          |      |              |          |  |  |          |          |  |          |      |  |          |              |  |      |                    |  |
|          |      |              |          |  |  |          |          |  |          |      |  |          |              |  |      |                    |  |
|          |      |              |          |  |  |          |          |  |          |      |  |          |              |  |      |                    |  |
|          |      |              |          |  |  |          |          |  |          |      |  |          |              |  |      |                    |  |
|          |      |              |          |  |  |          |          |  |          |      |  |          |              |  |      |                    |  |
| <u> </u> | <br> |              |          |  |  |          |          |  |          | <br> |  |          |              |  |      |                    |  |
| <u> </u> | <br> | <br>         |          |  |  |          |          |  |          | <br> |  |          | <br><u> </u> |  | <br> |                    |  |
| <u> </u> |      |              |          |  |  |          |          |  |          |      |  |          |              |  |      |                    |  |
|          |      |              |          |  |  |          |          |  |          |      |  |          |              |  |      |                    |  |
|          |      |              |          |  |  |          |          |  |          |      |  |          |              |  |      |                    |  |
|          |      |              |          |  |  |          |          |  |          |      |  |          |              |  |      |                    |  |
|          |      |              |          |  |  |          |          |  |          |      |  |          |              |  |      |                    |  |
|          |      |              |          |  |  |          |          |  |          |      |  |          |              |  |      |                    |  |
| <u> </u> |      | <br>         | <u> </u> |  |  |          |          |  | <u> </u> |      |  |          | <u> </u>     |  |      | $\vdash$           |  |
| <u> </u> |      | <br>         |          |  |  |          |          |  |          |      |  |          | <u> </u>     |  |      |                    |  |
| <u> </u> |      | <u> </u>     |          |  |  |          |          |  |          |      |  |          |              |  |      |                    |  |
| <u> </u> |      | <br><u> </u> | <u> </u> |  |  |          | <u> </u> |  | <u> </u> |      |  |          |              |  |      |                    |  |
|          |      |              |          |  |  |          |          |  |          |      |  |          |              |  |      |                    |  |
|          |      |              |          |  |  |          |          |  |          |      |  |          |              |  |      |                    |  |
|          |      |              |          |  |  |          |          |  |          |      |  |          |              |  |      |                    |  |
|          |      |              |          |  |  |          |          |  |          |      |  |          |              |  |      |                    |  |
|          |      |              |          |  |  |          |          |  |          |      |  |          |              |  |      |                    |  |
|          |      |              |          |  |  |          |          |  |          |      |  |          |              |  |      |                    |  |
|          |      |              |          |  |  |          |          |  |          |      |  |          |              |  |      |                    |  |
| <u> </u> |      |              |          |  |  |          |          |  |          |      |  |          |              |  |      |                    |  |
| <u> </u> |      |              |          |  |  |          |          |  |          |      |  |          |              |  |      |                    |  |
|          |      |              |          |  |  |          |          |  |          |      |  |          |              |  |      |                    |  |
|          |      |              |          |  |  |          |          |  |          |      |  |          |              |  |      |                    |  |
|          |      |              |          |  |  |          |          |  |          |      |  |          |              |  |      |                    |  |
|          |      |              |          |  |  |          |          |  |          |      |  |          |              |  |      |                    |  |
|          |      |              |          |  |  |          |          |  |          |      |  |          |              |  |      |                    |  |
|          |      |              |          |  |  |          |          |  |          |      |  |          |              |  |      |                    |  |
|          |      |              |          |  |  |          |          |  |          |      |  |          |              |  |      | $\square$          |  |
| <u> </u> |      | <br><u> </u> |          |  |  |          |          |  |          |      |  |          |              |  |      | $\left  - \right $ |  |
| <u> </u> |      | <br>         |          |  |  |          |          |  |          |      |  |          |              |  |      | $\left  - \right $ |  |
| <u> </u> |      | <u> </u>     |          |  |  |          |          |  |          |      |  |          |              |  |      |                    |  |
| <u> </u> |      |              |          |  |  |          |          |  |          |      |  |          |              |  |      |                    |  |
|          |      |              |          |  |  |          |          |  |          |      |  |          |              |  |      |                    |  |
|          |      |              |          |  |  |          |          |  |          |      |  |          |              |  |      |                    |  |
|          |      |              |          |  |  |          |          |  |          |      |  |          |              |  |      |                    |  |
|          |      |              |          |  |  |          |          |  |          |      |  |          |              |  |      |                    |  |
|          |      |              |          |  |  |          |          |  |          |      |  |          |              |  |      |                    |  |
| <u> </u> |      | <br><u> </u> |          |  |  |          | <u> </u> |  |          |      |  |          |              |  |      |                    |  |
|          |      |              |          |  |  |          |          |  |          |      |  |          |              |  |      |                    |  |

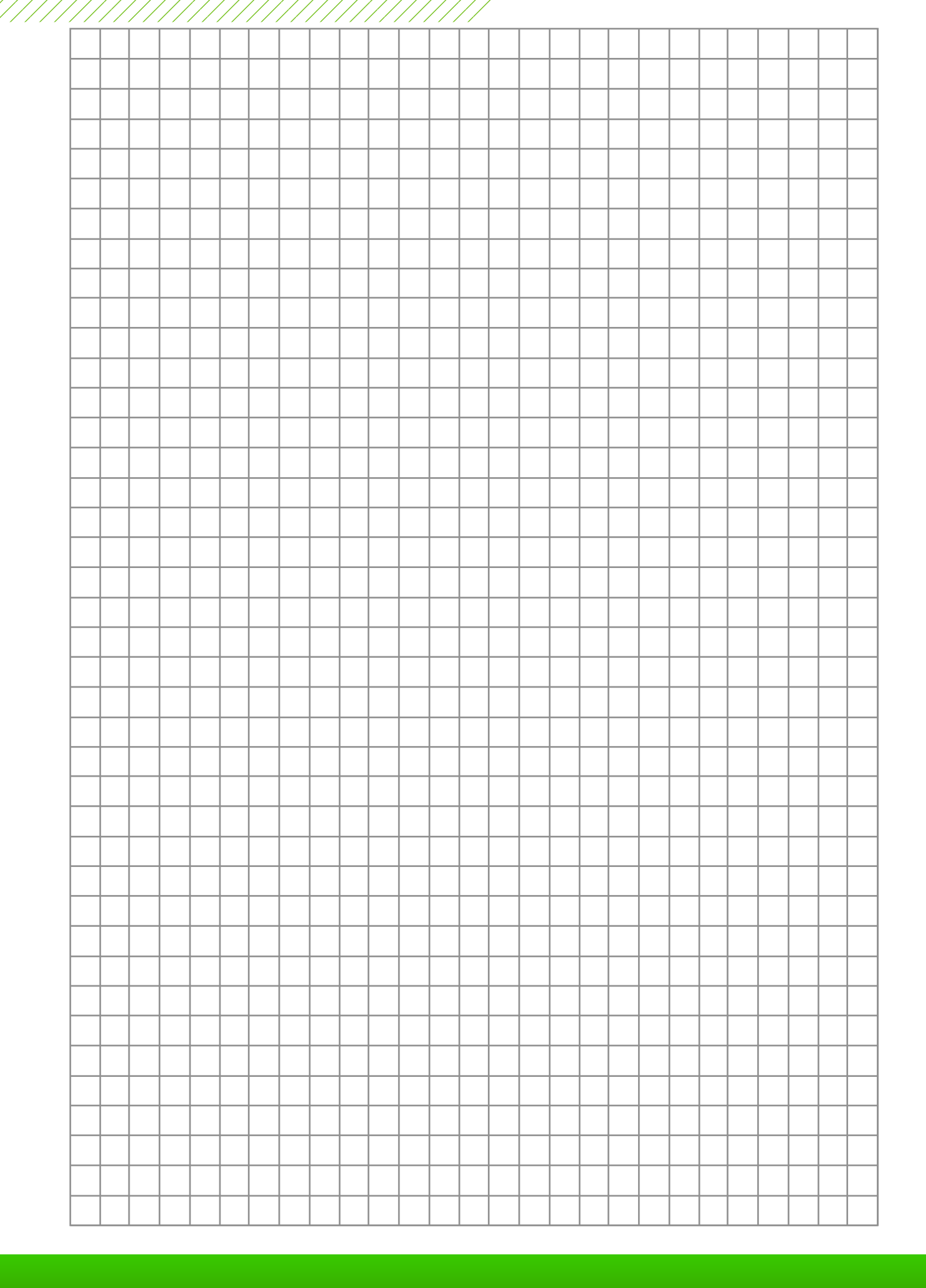

# OUR CONTINUOUS COMMITMENT TO EXCELLENCE

Elika Access Systems is committed to advancing the industry through the highest quality standards, state of the art technology and the simplest user interfaces available. We stand behind all of our products and offer full support whether you are a distributor, installer or end user. Not only are we going to change how you look at access control, but we have set a new benchmark within the industry. Our systems do not just offer advanced features, they offer simple solutions.

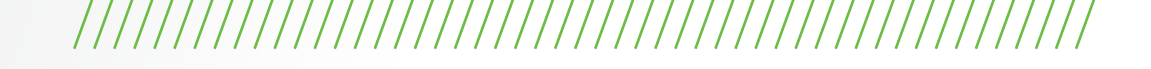

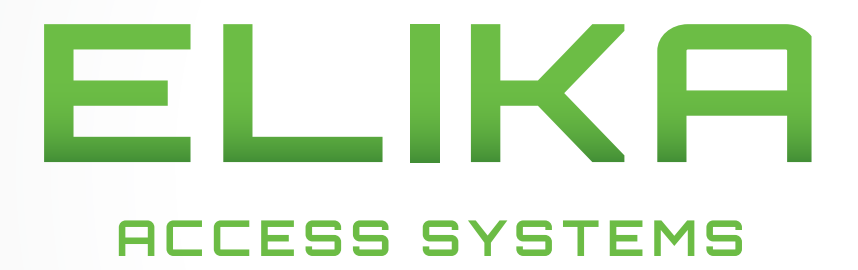

elikaaccess.com • elika@elikaaccess.com • 949-208-3600